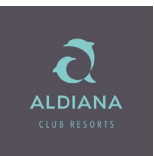

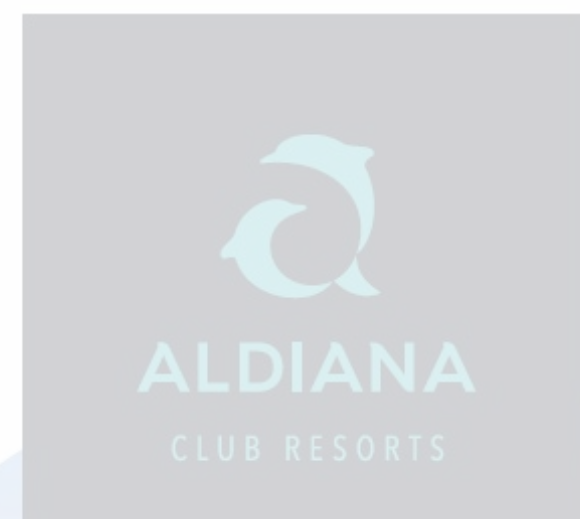

| Inha | alt |                                          | Seite |
|------|-----|------------------------------------------|-------|
|      | 1)  | Aktionen und Anforderungen               | 2     |
|      | 2)  | Kodierungen und Zimmergrundrisse         | 3     |
|      | 3)  | Buchungsanfrage                          | 4-6   |
|      | 4)  | Abfrage der Unterkunft (Zimmerkategorie) | 6-7   |
|      | 5)  | Alternativen Flug wählen                 | 7     |
|      | 6)  | Buchungen von Zusatzleistungen           | 8     |
|      | 7)  | Buchung des Aldiana Young Angebotes      | 9-10  |
|      | 8)  | Buchungen von Versicherungen             | 11-12 |
|      | 9)  | Adressdaten vervollständigen             | 12    |
|      | 10) | Zahlungsarten bei Aldiana                | 13    |
|      | 11) | Tagesvakanz bei eigener Anreise          | 14-15 |
|      |     |                                          |       |

Kodierungen der einzelnen Zimmerkategorien, Grundrisse der Zimmer sowie weitere buchungsrelevante Informationen finden Sie im Aldiana Infonet unter: <u>www.aldiana4partner.com.</u>

Die österreichischen und schweizer Reisebüros finden die Informationen unter <u>www.friends-aldiana.at</u>

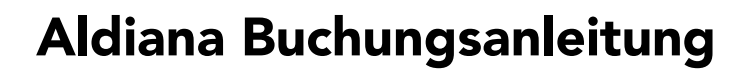

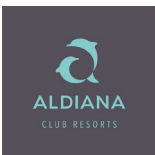

### 1.) Aktionen und Anforderungen

| Vakanzen                  |                                                                                                    |
|---------------------------|----------------------------------------------------------------------------------------------------|
| G, GA                     | Angebotvakanz (Flug und Hotel in einer Vakanz) (Aktion GA gilt nur für<br>Amadeus TOMA)                                          |
| Н                         | Grafische Hotelsuche mit Preis (wird in Kürze freigeschaltet)                                                                    |
| НА                        | Vakanz mit Preis für Bodenprogramm (gilt nur für Amadeus TOMA)                                                                   |
| Buchungen, Optionen, Umb  | buchungen, Stomierungen                                                                                                    |
| BA                        | Buchungsanfrage                                                                                                    |
| В                         | <b>Festbuchung</b> (3tägiger kostenfreier Stornozeitraum <b>entfällt</b> ; aber<br>Möglichkeit der Optionsbuchung siehe "O") NEU |
| BC                        | Bestätigung für die buchungsrelevanten Informationen                                                                             |
| BI                        | Buchungsinformation                                                                                                    |
| BQ                        | Buchung auf Anfrage                                                                                                    |
| 0                         | Optionsbuchung (wird nach 3 Tagen automatisch Festbuchung),                                                                      |
| OC                        | Bestätigung für die buchungsrelevanten Informationen                                                                             |
| OV                        | Optionsverlängerung (nur einmalig und bei Reiseantritt >30 Tage möglich)                                                         |
| 00                        | Optionsbuchung auf Anfrage                                                                                                    |
| D + Eingabe der           | Darstellen einer Buchung                                                                                                    |
| Vorgangsnummer            |                                                                                                    |
| F                         | Festbuchung (wenn vorher Option)                                                                                                 |
| FR                        | Festbuchung (wenn vorher Option) + Reisebestätigung                                                                              |
| UA                        | Umbuchungsanfrage                                                                                                    |
| U, UQ                     | Umbuchung, Umbuchung auf Anfrage                                                                                                 |
| UC                        | Bestätigung für die buchungsrelevanten Informationen                                                                             |
| BR, DR, SR, UR            | Buchung, Darstellung, Storno, Umbuchung + gleichzeitigem Druck der<br>Reisebestätigung/Sicherungsschein                          |
| Sonstige Service-Aktionen |                                                                                                    |
| BI                        | Informationen zur Gesamtbuchung bzw. zu den einzelnen Leistungszeilen (X<br>vor der Leistungszeile)                              |
| DI                        | Direktinkassofunktion                                                                                                    |
| DZ                        | Darstellung Zahlungsinformation                                                                                                  |
| GZ                        | Flugzeiten und Gepäckinformationen darstellen                                                                                    |
| PD                        | Eingabe der Personendaten für das Reiserecht: Nationalität und Land des<br>Wohnsitzes                                            |
| V                         | Vorgangssuche                                                                                                    |
| +/-                       | Blättern im Vorgang                                                                                                    |
| Sonstige Anforderungen    |                                                                                                    |
| BA                        | Bahnanreise (aktuell nur Rail & Fly)                                                                                             |
| F                         | Flug                                                                                                    |
| NF                        | Nur Flug                                                                                                    |
| Н                         | Hotel                                                                                                    |
| KS                        | Keine Sonderleistung gewünscht                                                                                                   |
| KV                        | Keine Reiseversicherung gewünscht                                                                                                |
| KW                        | Kundenwunsch (fest gebucht)                                                                                                    |
| MW                        | Mietwagen                                                                                                    |
| S                         | Sonderleistung                                                                                                    |
| SC                        | Service Charge (Ticket Service Charge)                                                                                           |
| Т                         | Transfer                                                                                                    |
| V                         | Versicherung                                                                                                    |
| Z                         | Darstellen des Warenkorbs für Zusatzleistungen nach Buchung/Option (Aktion "UA")                                                 |
|                           |                                                                                                    |

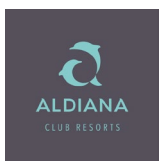

#### 2.) Kodierungen und Zimmergrundrisse

Die Aldiana Clubs Kreta, Calabria und Djerba werden unter dem Katalog ALD und der Reiseart DATA gebucht. Alle anderen Clubs weiterhin unter Katalog ALD und der Reiseart ALD.

#### Kodierungen:

### Aldiana Club Djerba Atlantide (DJE)

DJE58261B (Hotel Only) DJE58261N (Pauschal <u>ohne</u> Transfer) DJE58261P (Pauschal <u>mit</u> Transfer) DJE58261PQ (Gruppenkontingent ab 10 Personen)

#### Aldiana Club Kreta (HER)

HER53220B (Hotel Only) HER53220N (Pauschal <u>ohne</u> Transfer) HER53220P (Pauschal <u>mit</u> Transfer) HER53220PQ (Gruppenkontingent ab 10 Personen)

### Aldiana Club Calabria (SUF)

SUF44405B (Hotel Only) SUF44405N (Pauschal <u>ohne</u> Transfer) SUF44405P (Pauschal <u>mit</u> Transfer) SUF44405PQ (Gruppenkontingent ab 10 Personen)

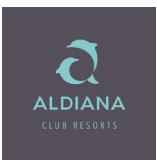

### 3.) Aufbau der Buchungsanfrage:

| name/Titel Alter/Geburtsdatum Preis                                                                                                    |
|----------------------------------------------------------------------------------------------------|
| name/Titel Alter/Geburtsdatum Preis                                                                                                    |
| name/Titel Alter/Geburtsdatum Preis                                                                                                    |
| name/Titel Alter/Geburtsdatum Preis                                                                                                    |
| name/Titel Alter/Geburtsdatum Preis Gesamtbetrag: Telefon-Nr.: Mobil-Nr.: Buchungskanat:                                                                                                    |
| Alter/Geburtsdatum Preis Gesamtbetrag: Telefon-Nr.: Mobil-Nr.: Buchungskanat:                                                                                                    |
| name/Titel Alter/Geburtsdatum Preis Gesamtbetrag: Telefon-Nr.: Mobil-Nr.: Buchungskanat:                                                                                                    |
| name/Titel Alter/Geburtsdatum Preis Gesamtbetrag: Telefon-Nr.: Mobil-Nr.: Buchungskanat:                                                                                                    |
| Alter/Geburtsdatum Preis Gesamtbetrag: Telefon-Nr.: Mobil-Nr.: Buchungskanal:                                                                                                    |
| Gesamtbetrag:<br>Telefon-Nr.:<br>Mobil-Nr.:<br>Buchungskanal:                                                                                                    |
| Gesamtbetrag:<br>Telefon-Nr.:<br>Mobil-Nr.:<br>Buchungskanal:                                                                                                    |
| Gesamtbetrag:<br>Telefon-Nr.:<br>Mobil-Nr.:<br>Buchungskanal:                                                                                                    |
| Gesamtbetrag:<br>Telefon-Nr.:<br>Mobil-Nr.:<br>Buchungskanal:                                                                                                    |
| Telefon-Nr.:<br>Mobil-Nr.:<br>Buchungskanal:                                                                                                    |
| Mobil-Nr.:<br>Buchungskanal:                                                                                                    |
| Buchungskanal: 📔 Vers.:                                                                                                    |
| Buchungskanal: 📔 Vers.:                                                                                                    |
|                                                                                                    |
| Senden                                                                                                    |
| Senden<br>Vorgangs-Nr.:                                                                                                    |
| Vorgangs-Nr.:                                                                                                    |
| Vorgangs-Nr.:                                                                                                    |
| Vorgangs-Nr.:                                                                                                    |
| Vorgangs-Nr.:       -         Seite 1 / 2         hmer-Zuordnung Status       Preis         OK       %       1         OK       %       1         OK       %       1                                                                                                    |
| Vorgangs-Nr.:         -           Seite 1 / 2           hmer-Zuordnung Status         Preis           ОК         В           ОК         В           ОК         В           ОК         В           ОК         В           ОК         В           ОК         В           ОК         В           ОК         В           ОК         В           ОК         В           ОК         В           ОК         В                                                                                                    |
| Senden                                                                                                    |
| Senden                                                                                                    |
| Vorgangs-Nr.:         -           Seite 1 / 2           hmer-Zuordnung Status         Preis           OK         Image: Image: |
| Vorgangs-Nr::         -           Seite 1 / 2           hmer-Zuordnung Status         Preis           OK         Image: Image: |
| Vorgangs-Nr::       -         Seite 1 / 2         hmer-Zuordnung Status       Preis         OK       Image: Image: Ima         |
| Vorgangs-Nr:         -           Seite 1 / 2           hmer-Zuordnung Status         Preis           OK         8           OK         8                                                                                                    |
| Vorgangs-Nr::       -         Seite 1 / 2         hmer-Zuordnung Status Preis         OK         OK                                                                                                    |
| Vorgangs-Nr::       -         Seite 1 / 2         hmer-Zuordnung Status Preis         OK         OK                                                                                                    |
| Senden                                                                                                    |
| Senden                                                                                                    |
| Vorgangs-Nr:       -         Seite 1 / 2         hmer-Zuordnung Status       Preis         OK       Image: Image: Imag         |
| Vorgangs-Nr:       -         Seite 1 / 2         hmer-Zuordnung Status       Preis         OK       Image: Image: Imag         |
| Vorgangs-Nr::       -         Seite 1 / 2         hmer-Zuordnung Status       Preis         OK       %         OK       %                                                                                                    |
|                                                                                                    |

Senden

Anzeige einer Buchungsinformation zur Touristensteuer muss mit der Aktion "BC" bestätigt werden.

Mit Aktion "GZ" werden alle Fluginformationen dargestellt (inklusive Freigepäck)

Oder mit "+" bei Aktion auf die nächste Seite blättern, um sich die Flugzeiten anzusehen.

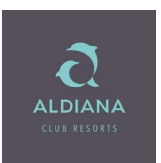

### 3.) Anfrage ohne Kodierung mit Aktion "G" (bei TOMA "GA") Veranstalter: ALD, Reiseart: DATA

| ark. An                                                                                                    | fCode                                                                                                    | Leistungs-Code     | Unterbr. | Vpfl.  | Bel.                 | Anz.                                   | Von     |                          | Bis     |        | Teilnehm               | ner-Zuord                               | nung S       | tatus   | Preis  |      |            |           |
|----------------------------------------------------------------------------------------------------|----------------------------------------------------------------------------------------------------|--------------------|----------|--------|----------------------|----------------------------------------|---------|--------------------------|---------|--------|------------------------|-----------------------------------------|--------------|---------|--------|------|------------|-----------|
| 01 f                                                                                                    | Ĭ                                                                                                    | FRAHER             |          |        |                      |                                        | 27Mai22 |                          | 03Jun22 |        | 1-2                    |                                         |              |         |        |      | <b>%</b> [ | 6         |
| 02                                                                                                    | Ĭ I                                                                                                    |                    |          |        |                      |                                        |         |                          |         |        |                        |                                         |              |         |        |      | 💑 I        | 6         |
| 03                                                                                                    |                                                                                                    |                    |          |        |                      |                                        |         |                          |         |        |                        |                                         |              |         |        |      | <b>%</b> [ | 6         |
| 04                                                                                                    | Ĩ                                                                                                    |                    |          |        |                      |                                        |         |                          |         |        |                        |                                         |              |         |        |      | <b>%</b> [ | 1         |
| 05                                                                                                    | Ĩ                                                                                                    |                    |          |        |                      |                                        |         |                          |         |        |                        |                                         |              |         |        |      | *          | A 6       |
| 00                                                                                                    |                                                                                                    |                    |          |        |                      |                                        |         |                          |         | proven |                        |                                         |              |         |        |      |            | Chapter 1 |
| r. Anrede                                                                                                   | e I                                                                                                    | Name/Vorname/Titel | Alter    | Gebu   | rtsdat               | um                                     | Preis   | <b>Nr. An</b><br>02      | rede    | Nam    | ne/Vornar              | ne/Titel                                |              | lter/Ge | burtsd | atum | Prei       | s         |
| <b>r. Anrede</b><br>1 <b>1</b><br>3 <b>1</b><br>5 <b>1</b>                                                  | e                                                                                                    | Name/Vorname/Titel | Alter/   | Gebu   | rtsdat               | um                                     | Preis   | Nr. An<br>02<br>04<br>06 | rede    | Nam    | ne/Vornar              | ne/Titel                                |              | lter/Ge | burtsd | atum | Prei       | s         |
| <b>r. Anrede</b><br>1 1<br>3 1<br>5 1<br>emerkun                                                            | e                                                                                                    | Name/Vorname/Titel | Alter    | Gebu   | rtsdat               | um                                     | Preis   | Nr. An<br>02<br>04<br>06 | rede    | Nam    | ne/Vornar<br>Ge        | <b>ne/Titel</b><br>esamtbeti            | J<br>ag:     | lter/Ge | burtsd | atum | Prei       | s         |
| r. Anrede<br>1 3 3<br>5 3<br>emerkun-<br>unden-N:                                                           | e                                                                                                    | Name/Vorname/Titel | Alter    | 'Gebui | rtsdat               | um<br>n./Titel:                        | Preis   | Nr. An<br>02<br>04<br>06 | rede    | Nam    | ie/Vornar<br>Ge        | <b>ne/Titel</b><br>esamtbetr<br>Telefor | ag:<br>-Nr.: | lter/Ge | burtsd | atum | Prei       | s         |
| r. Anrede<br>1 3 3<br>5 3 9<br>emerkung<br>unden-Na<br>traße, Nr                                            | e  <br> <br> | Name/Vorname/Titel | Alter    | Gebu   | rtsdat<br>Vorr       | n./Titel:<br>.Z, Ort                   | Preis   | Nr. An<br>02<br>04<br>06 | rede    | Nam    | <b>le/Vornar</b><br>Ge | ne/Titel<br>esamtbetr<br>Telefor<br>Mob | ag:<br>-Nr.: | lter/Ge | burtsd | atum | Prei       |           |
| r. Anrede<br>1 1<br>3 1<br>5 1<br>1<br>5 1<br>1<br>1<br>1<br>1<br>1<br>1<br>1<br>1<br>1<br>1<br>1<br>1<br>1 | e I                                                                                                    | Name/Vorname/Titel | Alter    | Gebu   | rtsdat<br>Vorr<br>PL | um<br>n./Titel:<br>_Z, Ort:<br>E-Mail: | Preis   | Nr. An<br>02<br>04<br>06 | rede    | Nam    | <b>le/Vornar</b><br>Ge | ne/Titel<br>esamtbeti<br>Telefoi<br>Mob | ag:<br>-Nr.: | lter/Ge | burtsd | atum | Prei       | s         |

Nach Dateneingabe erscheint zunächst die Auswahl Paket oder Baustein. Für eine Aldiana Pauschalreise Paket auswählen:

| on:     | Vera    | Instalter ALD |       | Reise  | art: D | ΑΤΑ      |        | Personen: | 2 | Agentu  | r-Nr.: |            | Vorgang   | s-Nr.:    |            |       |      |
|---------|---------|---------------|-------|--------|--------|----------|--------|-----------|---|---------|--------|------------|-----------|-----------|------------|-------|------|
|         |         | ALD           |       |        |        |          |        |           | - | Bei     | ater:  |            | ]         | S         | eite 1 / 1 |       |      |
| k. Anf( | Code    | Leistungs-Cod | le    | Unterb | or. Vp | ofl. Bel | . Anz. | Von       |   | Bis     |        | Teilnehmei | r-Zuordnu | ng Status | Preis      |       |      |
| 01 F    | FF      | RAHER         |       |        |        |          |        | 27Mai22   |   | 03Jun22 |        | 1-2        |           |           |            | 👗 👘   | Ô    |
| 02      |         |               |       |        |        |          |        |           |   |         |        |            |           |           |            | 👗 🗈   | Ô    |
| 03      |         |               |       |        |        |          |        |           |   |         |        |            |           |           |            | , 💑 🖻 | Ô    |
| Amade   | eus Tei | lmaske: Se    | lekt: | ion *  |        |          |        |           |   | 09.11.  | 21     | 14:49 U    | JHR       |           | ×          | 💑 📖   |      |
| Bitte   | wähle   | en Sie eine   | Pake  | etsucl | ne c   | der H    | Baust  | einsuche  |   |         |        |            |           |           |            | 💑 📖   |      |
| Paket   |         |               |       |        |        |          | Baus   | tein      |   |         |        |            |           |           |            | 💑 🗈   |      |
|         |         |               |       |        |        |          |        |           |   |         |        |            |           |           |            |       |      |
|         |         |               |       |        |        |          |        |           |   |         |        |            |           |           |            |       |      |
|         |         |               |       |        |        |          |        |           |   |         |        |            |           |           |            |       |      |
|         |         |               |       |        |        |          |        |           |   |         |        |            |           |           |            |       |      |
|         |         |               |       |        |        |          |        |           |   |         |        |            |           |           |            | Preis |      |
|         |         |               |       |        |        |          |        |           |   |         |        |            |           |           |            |       |      |
|         |         |               |       |        |        |          |        |           |   |         |        |            |           |           |            |       |      |
|         |         |               |       |        |        |          |        |           |   |         |        |            |           |           |            |       |      |
|         |         |               |       |        |        |          |        |           |   |         |        |            |           |           |            |       |      |
|         |         |               |       |        |        |          |        |           |   |         |        |            |           |           |            |       |      |
|         |         |               |       |        |        |          |        |           |   |         |        |            |           |           |            |       |      |
|         |         |               |       |        |        |          |        |           |   |         |        |            |           |           |            |       |      |
|         |         |               |       |        |        |          |        |           |   |         |        |            |           |           |            |       |      |
| leiter  | mit:    | Abbrechen     | X.we  | eiter  |        |          |        |           |   |         |        |            |           |           |            |       |      |
|         |         |               | - C   |        |        |          |        |           |   |         |        |            |           |           |            |       |      |
|         |         |               |       |        |        |          |        |           |   |         |        |            |           |           |            |       |      |
|         |         |               |       |        |        |          |        |           |   |         |        |            |           |           |            |       |      |
|         |         |               |       |        |        |          |        |           |   |         |        |            |           |           |            | Sende | in l |

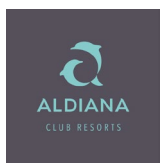

| Aktion | : <u> </u>       | Veranstalter: ALD | Reiseart: DATA         | Personen: 2  | Agentur-Nr.:<br>Berater: | Vorgangs-Nr.:               |       |
|--------|------------------|-------------------|------------------------|--------------|--------------------------|-----------------------------|-------|
| Mark.  | AnfCode          | e Leistungs-Code  | Unterbr. Vpfl. Bel. An | z. Von       | Bis                      | Teilnehmer-Zuordnung Status | Preis |
| 01     | F                | FRAHER            |                        | 27Mai22      | 03Jun22 🔢                | 1-2                         | 🔏 🗈 🛅 |
| 02     |                  |                   |                        |              |                          |                             | 🚜 🗈 🛅 |
| 03     |                  |                   |                        |              |                          |                             | 👗 🗈 🛅 |
| * j    | Amadeus          | Teilmaske: Hotel  | lvakanz *              |              | 09.11.21                 | 14:52 UHR                   | 🖬 🖏 🔀 |
| I      | hr <b>v</b> orge | eschlagener Flug  | (kann im Suchablau     | f geändert w | erden):                  |                             | 🔏 🗈 🛅 |
| FI     | RA-HER 2         | 2705 0445-0850    | DE1662 9YY HER-        | FRA 0306 095 | 0-1205 DE1               | .663 9YY                    | 👗 🗈 🛅 |
|        |                  |                   |                        | A            | вХ                       | DE-                         |       |
|        |                  |                   |                        | 1305         | 2005 2705                | 0306 1006                   |       |
|        | CODE             | HOTELNAME         | * ORT                  | V 2005 :     | 2705 0306                | 1006 1706                   |       |
|        |                  | Buchstaben od     | ter X eintragen        | A            | вх                       | DF-                         | Preis |
|        | HER5322          | N Aldiana Club    | Kret 4 Mohlos          | A 2015 :     | 2092 2015                | 2758 2879                   |       |
|        | HER5322          | P Aldiana Club    | Kret 4 Mohlos          | A 2195       | 2272 2195                | 2938 3059                   |       |
|        |                  | 0                 |                        |              |                          |                             |       |
|        |                  |                   |                        |              |                          |                             |       |
|        |                  |                   |                        |              |                          |                             |       |
|        |                  |                   |                        |              |                          |                             |       |
| N:1    | Package          | without Transfer  | r, P:Package with T    | ransfer      |                          |                             |       |
| We:    | iter mit         | : Abbrechen       | KW-Filter 🛛 Weite      | r            |                          |                             |       |
|        |                  |                   |                        |              |                          |                             |       |
|        |                  |                   |                        |              |                          |                             |       |

Nach Dateneingabe erscheinen die verfügbaren Pauschalpakete:

Vorgeschlagene Flugverbindung wird angezeigt.

P = "Paket" (mit Transfer), N = "Paket" (ohne Transfer)

Die angezeigten Preise sind Gesamtreisepreise für alle angegebenen Personen.

Nach Auswahl des entsprechenden Pakets mit X und Datenfreigabe erfolgt die Zimmerauswahl:

|                                                    | Be                | rater.  | Vorgango M          | Seite 1 / 1 |        |
|----------------------------------------------------|-------------------|---------|---------------------|-------------|--------|
| k. AnfCode Leistungs-Code Unterbr. Vpfl. Bel. Anz. | Von Bis           | Teilne  | hmer-Zuordnung Stat | ıs Preis    | M 🗝 👛  |
|                                                    | 27Mai22 03Jun22   | 1-2     |                     |             | 🔥 🛄 🛄  |
|                                                    |                   |         |                     |             | 💑 🛄 🛄  |
| •                                                  |                   |         |                     |             | de 💷 🛄 |
| Amadeus Teilmaske: Hotelvakanz *                   | 09.11.            | 21 14:5 | 8 UHR               |             |        |
| Leistungsart: Paket                                | 0 7 Michael       |         |                     |             |        |
| The worgeschlagener Flug (kapp im Suchablauf       | z, / Nachte       |         |                     |             | ob 💷 🖬 |
| FRA-HER 2705 0445-0850 DE1662 9YY HER-F            | RA 0306 0950-1205 | DE1663  | 977                 |             |        |
|                                                    |                   |         |                     |             |        |
| CODE BEZEICHNUNG                                   | VERPFL.           | FREI    | EUR                 |             |        |
| DBU Doppelzimmer Haupthaus                         | All Inclusive     | >9      | 2195                |             | Preis  |
| DB1 Doppelzimmer Bungalow                          | All Inclusive     | 3       | 2277                |             |        |
| D1M Doppelzimmer Bungalow                          | All Inclusive     | 4       | 2467                |             |        |
| DS1 Doppelzimmer Superior                          | All Inclusive     | 6       | 2503                |             |        |
|                                                    |                   |         |                     |             |        |
|                                                    |                   |         |                     |             |        |
|                                                    |                   |         |                     |             |        |
|                                                    |                   |         |                     |             |        |

Hier können Sie jetzt ein konkretes Zimmer wählen.

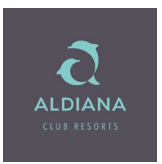

4.) Wenn Sie einen alternativen Flug wünschen, wählen sie zunächst das gewünschte Zimmer und unten die Auswahl Altern. Flug aus:

| ktion:      | Veranstalter ALD    | Reiseart: DATA    | Personen: 2  | Agentur-Nr |          | Vorgangs-Nr.:       |       |        |
|-------------|---------------------|-------------------|--------------|------------|----------|---------------------|-------|--------|
| lark Anf-Co | de Leistungs-Code   | Unterbr Vofl Bel  | Anz Von      | Bis        | Teilnehm | er-Zuordnung Status | Preis |        |
| 01 F        | FRAHER              |                   | 27Mai22      | 03.Jun22   | 1-2      | ci zuoranung status | TTCIS | ¥ 🖻 🛱  |
| 02          |                     |                   |              |            |          |                     |       |        |
| 02          |                     |                   |              |            |          |                     |       |        |
| 05          |                     |                   |              |            |          |                     |       |        |
| * Amadeu    | s Teilmaske: Hotelv | vakanz *          |              | 09.11.21   | 14:58    | UHR                 |       | 💑 🛄 🛄  |
| Leistun     | gsart: Paket        |                   |              |            |          |                     |       | 💑 🛄 🗖  |
| Hotel A     | ldiana Club Kreta / | Mohlos, 27.05.    | 2022, 7 Näch | ite        |          |                     |       | 💑 🗈 🗖  |
| Ihr vor     | geschlagener Flug ( | (kann im Suchabla | auf geändert | ; werden): |          |                     |       |        |
| FRA-HER     | 2705 0445-0850 E    | DE1662 9YY HE     | R-FRA 0306 0 | 950-1205 D | 21663    | 977                 |       |        |
|             |                     |                   |              |            |          |                     |       |        |
| CODE        | BEZEICHNUNG         |                   | VERPFL       |            | FREI     | EUR                 |       |        |
| X DBU       | Doppelzimmer Haupt  | haus              | All In       | nclusive   | >9 2     | 2195                |       | Preis  |
| DB1         | Doppelzimmer Bunga  | alow              | All In       | nclusive   | 3        | 2277                |       |        |
| D1M         | Doppelzimmer Bunga  | alow              | All In       | nclusive   | 4        | 2467                |       |        |
| DS1         | Doppelzimmer Super  | rior              | All In       | clusive    | 6 3      | 2503                |       |        |
|             |                     |                   |              |            |          |                     |       |        |
|             |                     |                   |              |            |          |                     |       |        |
|             |                     |                   |              |            |          |                     |       |        |
|             |                     |                   |              |            |          |                     |       |        |
| Weiter m    | it: Abbrechen z     | urück 🔍lte        | ern.Flug we  | iter       |          |                     |       |        |
|             |                     | 0                 |              |            |          |                     |       |        |
|             |                     |                   |              |            |          |                     |       |        |
|             |                     |                   |              |            |          |                     |       | Senden |
|             |                     |                   |              |            |          |                     |       | Senden |

Nach Dateneingabe werden Ihnen, falls vorhanden, alternative Flüge angezeigt:

| (998 Alter | nativen Fl | ug wahlen oder v | veiter    |              | <b>~</b> |           |      |         |         |          |              |          |            |         |
|------------|------------|------------------|-----------|--------------|----------|-----------|------|---------|---------|----------|--------------|----------|------------|---------|
| Aktion:    | Ver        | ranstalter: ALD  | Reis      | eart: DATA   |          | Personen: | 2    | Agent   | ur-Nr.: |          | Vorgangs     | -Nr.:    |            |         |
|            |            |                  |           |              |          |           |      | В       | erater: |          |              | - 56     | ente $1/1$ |         |
| Aark. An   | Code       | Leistungs-Co     | de Unter  | br. Vpfl. Be | l. Anz.  | Von       |      | Bi      |         | Teilnehn | ner-Zuordnun | g Status | Preis      | M       |
| 01 F       | F          | FRAHER           |           |              |          | 27Mai22   |      | 03Jun22 |         | 1-2      |              |          |            | 💑 🗎 🗖   |
| 02         |            |                  |           |              |          |           |      |         | 100     |          |              |          |            | 👗 🗎 🛅   |
| 03         |            |                  |           |              |          |           |      |         | 100     |          |              |          |            | 👗 🗈 📋   |
| * Ama      | deus Te    | eilmaske: Fl     | ugvakanz  | *            |          |           |      | 09.11   | .21     | 15:05    | UHR          |          | 2          | 3 👗 🗈 📋 |
| Hote       | el Aldi    | iana Club Kr     | eta / Moł | los          |          |           |      |         |         |          |              |          |            | 🕺 🖞 🛅   |
| Ihr        | vorges     | chlagener F      | lug:      |              |          |           |      |         |         |          |              |          |            | 👗 🖻 📋   |
| FRA-I      | HER 270    | 05 0445-0850     | DE1662    | 2 9YY        | HER-FR   | A 0306    | 0950 | -1205   | DE1     | 663      | 9YY          |          |            |         |
|            |            |                  |           |              |          |           |      |         |         |          |              |          |            |         |
| STRE       | CKE DAT    | UM UHRZEIT       | FLUGNE    | OP QBC       | STRECK   | E DATUM   | UH   | RZEIT   | FLU     | GNR OP   | QBC          |          |            |         |
| EUR        | 0,00       | DTPA             |           | incl         | . BAG    | COM       | 0    | Rail    | & Fly   | inkl.    | 2ND          |          |            |         |
| X.FRA-I    | HER 270    | 05 0445-0850     | DE1662    | 2 9YY        | HER-FR   | A 0306    | 0950 | -1205   | DE1     | 663      | 9YY          |          |            | Preis   |
|            |            |                  |           |              |          |           |      |         |         |          |              |          |            |         |
|            |            |                  |           |              |          |           |      |         |         |          |              |          |            |         |
|            |            |                  |           |              |          |           |      |         |         |          |              |          |            |         |
|            |            |                  |           |              |          |           |      |         |         |          |              |          |            |         |
|            |            |                  |           |              |          |           |      |         |         |          |              |          |            |         |
|            |            |                  |           |              |          |           |      |         |         |          |              |          |            |         |
|            |            |                  |           |              |          |           |      |         |         |          |              |          |            |         |
| Weite:     | r mit:     | Abbrechen        | zurücl    | c I          | nfo      | K         | W-Fi | lter    | Xwei    | ter      |              |          |            |         |
|            |            |                  |           |              |          |           |      |         |         |          |              |          |            |         |
|            |            |                  |           |              |          |           |      |         |         |          |              |          |            |         |
|            |            |                  |           |              |          |           |      |         |         |          |              |          |            | Senden  |

Wenn ein alternativer Flug vorhanden wäre, würden Sie diesen hier auswählen können. Da es an diesem Flugtag nur eine Verbindung im System gibt, wird dieser Flug automatisch ausgewählt. Mit "weiter" kann die Buchung vervollständigt werden.

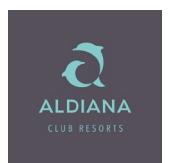

### 5.) Buchung von Zusatzleitungen:

Verfügbare Zusatzleistungen zum angefragten Reisezeitraum mit

Aktion: BA und Anf. Code: ZUB

(ggfs. muss vorher in der Buchung geblättert werden / Aktion "+" bzw. mit den Zeichen >>)

| Aktion | 6A   | ١   | eranstalter: ALD  | Reisear  | t: DAT | A    |      | Personen: | 2 | Agentur-Nr.: | 199216   | Vorgangs-    | Nr.:   |
|--------|------|-----|-------------------|----------|--------|------|------|-----------|---|--------------|----------|--------------|--------|
|        |      |     |                   |          |        |      |      |           |   | Berater      |          |              | Se     |
| Mark.  | AnfC | ode | Leistungs-Code    | Unterbr. | Vpfl.  | Bel. | Anz. | Von       |   | Bis          | Teilnehm | er-Zuordnung | Status |
| 01     | F    |     | FRAHERDECBEM51662 | YC1B     |        | 1    | 2    | 01Jul22   |   | 01Jul22      | 1,2      |              |        |
| 02     | F    |     | HERFRADECBEM51663 | YC1B     |        | 1    | 2    | 08Jul22   |   | 08Jul22      | 1,2      |              |        |
| 03     | н    |     | HER53220N         | DB1A     |        | 2    | 1    | 01Jul22   |   | 08Jul22      | 1,2      |              |        |
| 04     | ZUB  | 1   |                   |          |        |      |      |           |   |              |          |              |        |

Nach der Dateneingabe erscheinen alle verfügbaren Zusatzleistungen:

| Aktion |                                                             | Veranstalter: ALD                                      | Reisear  | t DAT | ΓA.  |      | Personen: | 2  | Agentu<br>Ber | r-Nr.:<br>rater: | 199216   | Vorgangs-    | Nr.:   | eite 1 / 1 |
|--------|-------------------------------------------------------------|--------------------------------------------------------|----------|-------|------|------|-----------|----|---------------|------------------|----------|--------------|--------|------------|
| Mark.  | AnfCode                                                     | Leistungs-Code                                         | Unterbr. | Vpfl. | Bel. | Anz. | Von       |    | Bis           |                  | Teilnehm | er-Zuordnung | Status | Preis      |
| 01     | F 🔳                                                         | FRAHERDECBEM51662                                      | YC1B     |       | 1    | 2    | 01Jul22   |    | 01Jul22       |                  | 1,2      |              |        |            |
| 02     | F 📋                                                         | HERFRADECBEM51663                                      | YC1B     |       | 1    | 2    | 08Jul22   |    | 08Jul22       |                  | 1,2      |              |        |            |
| 03     | н 📋                                                         | HER53220N                                              | DB1A     |       | 2    | 1    | 01Jul22   |    | 08Jul22       |                  | 1,2      |              |        |            |
|        | ANF ANGE<br>BA Zug<br>V Vers<br>KW Kund<br>T Tran<br>Z Extr | BOTE<br>zum Flug<br>icherung<br>enwunsch<br>sfer<br>as |          |       |      | ANF  | ANGEBOT   | 50 |               |                  |          |              |        |            |

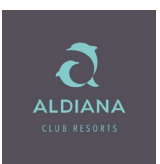

| K998 E | Bitte ein a | ubu | chbares Produkt auswä | hlen oder v | veiter | r    |      |           |   |         |         |           |             |        |            |  |
|--------|-------------|-----|-----------------------|-------------|--------|------|------|-----------|---|---------|---------|-----------|-------------|--------|------------|--|
| Aktion |             | Ve  | eranstalter: ALD      | Reisear     | t: Dat | ΓA   |      | Personen: | 2 | Agentu  | ir-Nr.: | 199216    | Vorgangs-   | Nr.:   | -          |  |
|        |             |     |                       |             |        |      |      |           |   | Be      | rater:  |           |             | S      | eite 1 / 1 |  |
| Mark.  | AnfCo       | de  | Leistungs-Code        | Unterbr.    | Vpfl.  | Bel. | Anz. | Von       |   | Bis     |         | Teilnehme | r-Zuordnung | Status | Preis      |  |
| 01     | F           | ١.  | FRAHERDECBEM51662     | YC1B        |        | 1    | 2    | 01Jul22   |   | 01Jul22 |         | 1,2       |             |        |            |  |
| 02     | F           |     | HERFRADECBEM51663     | YC1B        |        | 1    | 2    | 08Jul22   |   | 08Jul22 |         | 1,2       |             |        |            |  |
| 03     | Н           |     | HER53220N             | DB1A        |        | 2    | 1    | 01Jul22   |   | 08Jul22 |         | 1,2       |             |        |            |  |
| * 7    | Amadeu      | s T | eilmaske: Zubuch      | nbare Pi    | codu   | kte  | *    |           |   | 29.11.  | 21      | 11:09     | UHR         |        |            |  |
| 7      | ANF CO      | DE  | BESCHREIBUNG          |             |        |      |      |           |   |         |         | VON       | EUR         |        |            |  |
| 2      | Z HE        | R12 | Schwimm Camp          |             |        |      |      |           |   |         |         |           | 99          |        |            |  |
| 2      | Z AL        | DYO | Aldiana Young         |             |        |      |      |           |   |         |         |           | 0           |        |            |  |
| 2      | Z DE        | R99 | Flex-Paket NEU        |             |        |      |      |           |   |         |         |           | 59          |        |            |  |
| 2      | Z HE        | R12 | Tenniskurse Ald       | diana Kı    | reta   |      |      |           |   |         |         |           | 32          |        |            |  |
| 2      | Z DE        | R90 | Flex-Paket            |             |        |      |      |           |   |         |         |           | 59          |        |            |  |
| 2      | Z HE        | R60 | Baby- / Kleinki       | indpaket    | :      |      |      |           |   |         |         |           | 0           |        |            |  |
|        |             |     |                       |             |        |      |      |           |   |         |         |           |             |        |            |  |
|        |             |     |                       |             |        |      |      |           |   |         |         |           |             |        |            |  |

Über X für Extras findet man alle Zusatzleistungen die im Reisezeitraum verfügbar sind:

#### 6.) Buchung des Aldiana Young Angebotes:

Junge Erwachsene zwischen 18 und 30 Jahren können das Aldiana Young buchen und erhalten einen Preisabschlag von € 100,- pro volle Woche Aufenthalt.

Die TN-Zuordnung beim Young Angebot zieht er sich automatisch nach Alters-/bzw. Geb. Datum-Eingabe, Einzelleistungen können nach der Übernahme in der TOMA Maske eingegeben werden.

| -             |                   |          |            |      |             | • • |          |      |             |            |        |            |    |        |
|---------------|-------------------|----------|------------|------|-------------|-----|----------|------|-------------|------------|--------|------------|----|--------|
| Aktion:       | eranstalter: ALD  | Reisear  | t: DATA    | Ĩ    | Personen: 2 |     | Agentur- | Nr.: | 194310      | Vorgangs-N | r.:    | -          |    |        |
|               |                   |          |            |      |             |     | Bera     | ter: |             |            | S      | eite 1 / 2 |    |        |
| Mark. AnfCode | Leistungs-Code    | Unterbr. | Vpfl. Bel. | Anz. | Von         |     | Bis      |      | Teilnehmer- | Zuordnung  | Status | Preis      |    |        |
| 01 F          | FRAHERDECBEM51662 | YC1B     | 1          | 2    | 27Mai22     |     | 27Mai22  |      | 1,2         |            | OK     |            | ċ  | 🖌 🗈 📋  |
| 02 F          | HERFRADECBEM51663 | YC1B     | 1          | 2    | 03Jun22     |     | 03Jun22  |      | 1,2         |            | ОК     |            | ć  | 🖌 🗈 💼  |
| 03 H          | HER53220P         | DBUA     | 2          | 1    | 27Mai22     |     | 03Jun22  |      | 1,2         |            | ОК     | 2196,00    | Ċ  | ¥ 🖻 🛱  |
| * Amadeus T   | eilmaske: Zubuch  | bare Pr  | odukte     | *    |             |     | 09.11.2  | 1    | 15:26 UH    | IR         |        |            | Χ. | ¥ 🖻 🛱  |
| ANF CODE      | BESCHREIBUNG      |          |            |      |             |     |          |      | VON EU      | R          |        |            |    | ¥ 🖻 🗍  |
| Z ALDYO       | Aldiana Young     |          |            |      |             |     |          |      |             | 0          |        |            |    | ¥ 🗈 🛅  |
| Z HER12       | Tenniskurse Ald   | liana Kr | eta        |      |             |     |          |      | 3           | 2          |        |            |    |        |
| Z DER90       | Flex-Paket        |          |            |      |             |     |          |      | 5           | 9          |        |            |    |        |
|               |                   |          |            |      |             |     |          |      |             |            |        |            |    |        |
|               |                   |          |            |      |             |     |          |      |             |            |        |            |    | n :    |
|               |                   |          |            |      |             |     |          |      |             |            |        |            | -  | Preis  |
|               |                   |          |            |      |             |     |          |      |             |            |        |            |    |        |
|               |                   |          |            |      |             |     |          |      |             |            |        |            |    |        |
|               |                   |          |            |      |             |     |          |      |             |            |        |            |    |        |
|               |                   |          |            |      |             |     |          |      |             |            |        |            |    |        |
|               |                   |          |            |      |             |     |          |      |             |            |        |            |    |        |
|               |                   |          |            |      |             |     |          |      |             |            |        |            |    |        |
|               |                   |          |            |      |             |     |          |      |             |            |        |            |    |        |
| Weiter mit:   | Abbrechen Xiw     | eiter    |            |      |             |     |          |      |             |            |        |            |    |        |
|               |                   |          |            |      |             |     |          |      |             |            |        |            |    |        |
|               |                   |          |            |      |             |     |          |      |             |            |        |            |    |        |
|               |                   |          |            |      |             |     |          |      |             |            |        |            |    | Senden |

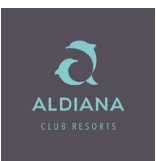

Aldiana Young mit "X" und "weiter" auswählen:

| wk Anf Codo                                                                                                    | Loistungs Codo                                                                                                    | Untorbr                                                                            | Ve                               | f Ro | Δ.                                                                                          |                                                                                                  | Von                                                                                                    |                                                                                                  | Bie                                                                                                    | alei.                                  | Toilpot                                                            | mor Zuordnun                                                                                | r Statue                                                                                    | Droi                                                    | / <u>/</u>                  |         |
|----------------------------------------------------------------------------------------------------|----------------------------------------------------------------------------------------------------|------------------------------------------------------------------------------------|----------------------------------|------|---------------------------------------------------------------------------------------------|--------------------------------------------------------------------------------------------------|----------------------------------------------------------------------------------------------------|--------------------------------------------------------------------------------------------------|----------------------------------------------------------------------------------------------------|----------------------------------------|--------------------------------------------------------------------|---------------------------------------------------------------------------------------------|---------------------------------------------------------------------------------------------|---------------------------------------------------------|-----------------------------|---------|
| 01 F                                                                                                    | ERAHERDECBEM51662                                                                                                    | VC1B                                                                               | · •p                             | 1    | 2                                                                                           |                                                                                                  | 27Mai22                                                                                                    |                                                                                                  | 27Mai22                                                                                                    |                                        | 12                                                                 | inter-zuorunung                                                                             | s Status                                                                                    | FIE                                                     | 3                           | ¥ 🖻 🛱   |
| 02 E                                                                                                    | HEREPADECBEM51663                                                                                                    | VC1B                                                                               |                                  | i È  | 2                                                                                           | =:                                                                                               | 03 Jun 22                                                                                                    |                                                                                                  | 03 Jun 22                                                                                                    |                                        | 1.2                                                                |                                                                                             |                                                                                             |                                                         |                             |         |
| 02 1                                                                                                    | HERESSON                                                                                                    | DRUA                                                                               |                                  | 2    | 1                                                                                           | =                                                                                                | 27Mai22                                                                                                    |                                                                                                  | 02 Jun 22                                                                                                    |                                        | 1.2                                                                |                                                                                             |                                                                                             |                                                         |                             |         |
|                                                                                                    | TIERSSZZOF                                                                                                    | DBUA                                                                               |                                  | ×    |                                                                                             |                                                                                                  | ZTMAIZZ                                                                                                    |                                                                                                  | 05501122                                                                                                    |                                        | 1,2                                                                |                                                                                             | J                                                                                           |                                                         |                             | oto 💷 🛄 |
| Amadeus                                                                                                    | Teilmaske: Zubuch                                                                                                    | bare Pi                                                                            | rod                              | ukte | *                                                                                           |                                                                                                  |                                                                                                    |                                                                                                  | 09.11.                                                                                                    | 21                                     | 16:3                                                               | 8 UHR                                                                                       |                                                                                             |                                                         |                             | oto 💷 🛄 |
| ANF CODE                                                                                                    | BESCHREI                                                                                                    | BUNG                                                                               |                                  |      |                                                                                             |                                                                                                  |                                                                                                    |                                                                                                  |                                                                                                    | ALTE                                   | r vo                                                               | N EUR                                                                                       |                                                                                             |                                                         |                             | 🚸 💷 🛄   |
| JZ HERS                                                                                                    | 3220/YI Aldiana                                                                                                    | Coung H                                                                            | IER                              | ΤW   | oche                                                                                        | 3                                                                                                |                                                                                                    |                                                                                                  |                                                                                                    | 31-9                                   | 9                                                                  | 0 p.P                                                                                       |                                                                                             |                                                         |                             | ÷       |
|                                                                                                    |                                                                                                    |                                                                                    |                                  |      |                                                                                             |                                                                                                  |                                                                                                    |                                                                                                  |                                                                                                    | 18-3                                   | 0 -10<br>7                                                         | 0 p.P                                                                                       |                                                                                             |                                                         |                             |         |
|                                                                                                    |                                                                                                    |                                                                                    |                                  |      |                                                                                             |                                                                                                  |                                                                                                    |                                                                                                  |                                                                                                    | 00-1                                   | <i>'</i>                                                           | o p.r                                                                                       |                                                                                             |                                                         |                             |         |
|                                                                                                    |                                                                                                    |                                                                                    |                                  |      |                                                                                             |                                                                                                  |                                                                                                    |                                                                                                  |                                                                                                    |                                        |                                                                    |                                                                                             |                                                                                             |                                                         |                             |         |
|                                                                                                    |                                                                                                    |                                                                                    |                                  |      |                                                                                             |                                                                                                  |                                                                                                    |                                                                                                  |                                                                                                    |                                        |                                                                    |                                                                                             |                                                                                             |                                                         |                             | Preis   |
|                                                                                                    |                                                                                                    |                                                                                    |                                  |      |                                                                                             |                                                                                                  |                                                                                                    |                                                                                                  |                                                                                                    |                                        |                                                                    |                                                                                             |                                                                                             |                                                         |                             |         |
|                                                                                                    |                                                                                                    |                                                                                    |                                  |      |                                                                                             |                                                                                                  |                                                                                                    |                                                                                                  |                                                                                                    |                                        |                                                                    |                                                                                             |                                                                                             |                                                         |                             |         |
|                                                                                                    |                                                                                                    |                                                                                    |                                  |      |                                                                                             |                                                                                                  |                                                                                                    |                                                                                                  |                                                                                                    |                                        |                                                                    |                                                                                             |                                                                                             |                                                         |                             |         |
|                                                                                                    |                                                                                                    |                                                                                    |                                  |      |                                                                                             |                                                                                                  |                                                                                                    |                                                                                                  |                                                                                                    |                                        |                                                                    |                                                                                             |                                                                                             |                                                         |                             |         |
|                                                                                                    |                                                                                                    |                                                                                    |                                  |      |                                                                                             |                                                                                                  |                                                                                                    |                                                                                                  |                                                                                                    |                                        |                                                                    |                                                                                             |                                                                                             |                                                         |                             |         |
|                                                                                                    |                                                                                                    |                                                                                    |                                  |      |                                                                                             |                                                                                                  |                                                                                                    |                                                                                                  |                                                                                                    |                                        |                                                                    |                                                                                             |                                                                                             |                                                         |                             |         |
|                                                                                                    |                                                                                                    |                                                                                    |                                  |      |                                                                                             |                                                                                                  |                                                                                                    |                                                                                                  |                                                                                                    |                                        |                                                                    |                                                                                             |                                                                                             |                                                         |                             |         |
|                                                                                                    |                                                                                                    |                                                                                    |                                  |      |                                                                                             |                                                                                                  |                                                                                                    |                                                                                                  |                                                                                                    |                                        |                                                                    |                                                                                             |                                                                                             |                                                         |                             |         |
| eiter mit                                                                                                    | : Abbrechen z                                                                                                    | ırück                                                                              |                                  | XW   | eite                                                                                        | er                                                                                               |                                                                                                    |                                                                                                  |                                                                                                    |                                        |                                                                    |                                                                                             |                                                                                             |                                                         |                             |         |
| eiter mit                                                                                                    | : Abbrechen z                                                                                                    | ırück                                                                              |                                  | XW   | eite                                                                                        | ∋r                                                                                               |                                                                                                    |                                                                                                  |                                                                                                    |                                        |                                                                    |                                                                                             |                                                                                             |                                                         |                             |         |
| eiter mit                                                                                                    | : Abbrechen z                                                                                                    | ırück                                                                              |                                  | XW   | eite                                                                                        | ∍r                                                                                               |                                                                                                    |                                                                                                  |                                                                                                    |                                        |                                                                    |                                                                                             |                                                                                             |                                                         |                             |         |
| eiter mit                                                                                                    | : Abbrechen zu                                                                                                    | ırück                                                                              |                                  | X.W  | eite                                                                                        | ∋r                                                                                               |                                                                                                    |                                                                                                  |                                                                                                    |                                        |                                                                    |                                                                                             |                                                                                             |                                                         |                             | Senden  |
| eiter mit                                                                                                    | RAHERDECBEM51662                                                                                                    | ırück<br>                                                                          |                                  | X.w  | eite                                                                                        | ∍r<br><br>2                                                                                      | 27Mai2                                                                                                    | 2                                                                                                | 27Ma                                                                                                    | <br>i22                                |                                                                    | 2                                                                                           |                                                                                             |                                                         |                             | Senden  |
| Weiter mit                                                                                                    | FRAHERDECBEM51662                                                                                                    | YC1B                                                                               |                                  | X.w  | eite<br><br>1                                                                               | ∍r<br><br>2<br>2                                                                                 | 27Mai2                                                                                                    | 2                                                                                                | 27Ma                                                                                                    | i22                                    |                                                                    | 2                                                                                           |                                                                                             | <br>ЭК<br>ЭК                                            |                             | Senden  |
| 01 F                                                                                                    | RAHERDECBEM51662<br>HERFRADECBEM51663<br>HERF320P                                                                                                    | YC1B<br>DBUA                                                                       |                                  | x.w  | eite<br>1                                                                                   | ∍r<br>2<br>2                                                                                     | 27Mai2<br>03Jun2<br>27Mai2                                                                                                    | 2                                                                                                | 27Ma<br>03Ju                                                                                                    | <br>i22<br>122                         | <br>1,<br>1,                                                       | 2                                                                                           |                                                                                             | ок<br>ок<br>ок                                          |                             | Senden  |
| Neiter mit                                                                                                    | Abbrechen z      FRAHERDECBEM51662 HERFRADECBEM51663 HERF3220P HEP53220                                                                                                    | YC1B<br>YC1B<br>DBUA                                                               |                                  |      | 91te                                                                                        | ≥r<br>2<br>2<br>1                                                                                | 27Mai2:<br>03Jun2<br>27Mai2:<br>27Mai2:                                                                                                    | 2<br>2<br>2<br>2                                                                                 | 27Ma<br>03Ju<br>03Ju                                                                                                    | 122<br>122<br>122                      | <br>1,<br>1,<br>1,                                                 | 2<br>2<br>2                                                                                 |                                                                                             | ок<br>ок<br>ок<br>ок                                    | 2196,00                     | Senden  |
| eiter mit<br>01 F                                                                                                    | Abbrechen zr      FRAHERDECBEM51662     HERFRADECBEM51663     HER53220     HER53220     BE7/7 Kr                                                                                                    | YC1B<br>YC1B<br>DBUA<br>Y1                                                         |                                  |      | 91te                                                                                        | ≥r<br>2<br>2<br>1<br>2                                                                           | 27Mai2:<br>03Jun2<br>27Mai2:<br>27Mai2:<br>27Mai2:                                                                                                    | 2 2 2 2 2 2 2 2 2 2 2 2 2 2 2 2 2 2 2 2                                                          | 27Ma<br>03Jui<br>03Jui<br>02Jui                                                                                                    | 122<br>122<br>122<br>122               | <br>1,<br>1,<br>1,<br>1,<br>1,                                     | 2<br>2<br>2<br>2<br>2                                                                       |                                                                                             | ок<br>ок<br>ок<br>ок с                                  | <br>2196,00<br>0,00         | Senden  |
| 01 F                                                                                                    | Abbrechen zi<br>FRAHERDECBEM51662<br>HERFRADECBEM51663<br>HER53220P<br>HER53220<br>R&F/2.KL                                                                                                    | YC1B<br>YC1B<br>DBUA<br>Y1<br>I2                                                   |                                  |      | 91te                                                                                        | ≥r<br>2<br>2<br>1<br>2<br>2                                                                      | 27Mai2:<br>03Jun2<br>27Mai2:<br>27Mai2:<br>27Mai2:                                                                                                    | 2<br>2<br>2<br>2<br>2<br>2                                                                       | 27Ma<br>03Ju<br>03Ju<br>02Ju<br>02Ju                                                                                                    | 122<br>122<br>122<br>122<br>122        | 1,<br>1,<br>1,<br>1,<br>1,<br>1,<br>1,                             | 2<br>2<br>2<br>2<br>2<br>2                                                                  |                                                                                             | ок<br>ок<br>ок<br>ок<br>ок<br>ок                        |                             | Senden  |
| Teiter mit                                                                                                    | Abbrechen z<br>FRAHERDECBEM51662<br>HERFRADECBEM51663<br>HER53220P<br>HER53220<br>R&F/2.KL<br>HERIAPD01                                                                                                    | YC1B<br>YC1B<br>DBUA<br>Y1<br>I2                                                   |                                  |      | Bite                                                                                        | ≥r<br>2<br>2<br>1<br>2<br>2<br>2<br>2<br>2                                                       | 27Mai2:<br>03Jun2<br>27Mai2:<br>27Mai2:<br>27Mai2:<br>27Mai2:                                                                                                    | 2<br>2<br>2<br>2<br>2<br>2<br>2<br>2                                                             | 27Ma<br>03Jui<br>03Jui<br>02Jui<br>02Jui                                                                                                    | i22<br>n22<br>n22<br>n22<br>n22<br>n22 | <br>1,<br>1,<br>1,<br>1,<br>1,<br>1,<br>1,<br>1,<br>1,<br>1,<br>1, | 2<br>2<br>2<br>2<br>2<br>2<br>2<br>2<br>2                                                   |                                                                                             | <br>ок<br>ок<br>ок<br>ок<br>ок<br>ок                    | <br>2196,00<br>0,00         | Senden  |
| eiter mit                                                                                                    | Abbrechen z      FRAHERDECBEM51662     HERFRADECBEM51663     HER53220P     HER53220     R&F/2.KL     HERIAPD01     möglich, bitte nutzen Sie                                                                                                    | YC1B<br>YC1B<br>VC1B<br>DBUA<br>(1)<br>I2<br>AKTION                                |                                  |      | 1<br>1<br>1<br>1<br>1<br>09.11                                                              | ≥r<br>2<br>2<br>1<br>2<br>2<br>2<br>1.21                                                         | 27Mai2:<br>03Jun2<br>27Mai2:<br>27Mai2:<br>27Mai2:<br>27Mai2:<br>16:43 UH                                                                                                    | 2<br>2<br>2<br>2<br>2<br>2<br>2<br>2<br>2<br>2<br>2<br>2<br>2<br>2<br>2<br>8                     | 27Ma<br>03Jui<br>03Jui<br>03Jui<br>02Jui<br>03Jui                                                                                                    | 122<br>122<br>122<br>122<br>122        | <br>1,<br>1,<br>1,<br>1,<br>1,<br>1,<br>1,<br>1,<br>1,             | 2<br>2<br>2<br>2<br>2<br>2<br>2<br>2<br>2                                                   |                                                                                             | ок<br>ок<br>ок<br>ок<br>ок<br>ок<br>ок                  |                             | Senden  |
| eiter mit<br>01 F<br>02 F<br>03 H<br>04 Z<br>05 BA<br>06 T<br>tionsbuchung<br>NFORMATION                                                                   | Abbrechen z      FRAHERDECBEM51662      HERFRADECBEM51663      HER53220P      HER53220      R&F/2.KL      HERIAPD01      möglich, bitte nutzen Sie      EN ZUR UNTFERKUNFT F      reture of the Other State                                                 | YC1B<br>YC1B<br>VC1B<br>DBUA<br>(1)<br>I2<br>AKTION<br>IER53224                    | "O"                              |      | 1<br>1<br>1<br>1<br>09.11                                                                   | ≥r<br>2<br>2<br>2<br>1<br>2<br>2<br>2<br>2<br>1.21<br>5 Kree                                     | 27Mai2:<br>03Jun2<br>27Mai2:<br>27Mai2:<br>27Mai2:<br>27Mai2:<br>27Mai2:<br>16:43 UH<br>ta) **                                                                                                    | 2<br>2<br>2<br>2<br>2<br>2<br>2<br>2<br>2<br>2<br>8                                              | 27Ma<br>03Ju<br>03Ju<br>03Ju<br>02Ju<br>03Ju                                                                                                    | 122<br>122<br>122<br>122<br>122<br>122 |                                                                    | 2<br>2<br>2<br>2<br>2<br>2<br>2<br>2                                                        |                                                                                             | ок<br>ок<br>ок<br>ок<br>ок<br>ок                        | 2196,00                     | Senden  |
| eiter mit                                                                                                    | Abbrechen z      FRAHERDECBEM51662      HERFRADECBEM51663      HER53220P      HER53220      R&F/2.KL      HERIAPD01      möglich, bitte nutzen Sie     EN ZUR UNTERKUNFT H      er ist vor Ort im Club zu t                                                 | YC1B<br>YC1B<br>VC1B<br>DBUA<br>Y1<br>I2<br>AKTION<br>IER53220<br>entrichte        | "O"<br>0 (A                      | X,w  | 1<br>1<br>1<br>1<br>09.11<br>1<br>09.11<br>rägt z                                           | 2<br>2<br>2<br>1<br>2<br>2<br>1.21<br>5 Kre<br>z Zt.                                             | 27Mai2:<br>03Jun2<br>27Mai2:<br>27Mai2:<br>27Mai2:<br>27Mai2:<br>27Mai2:<br>16:43 UH<br>ta) **<br>EUR 3,-                                                                                                    | 2<br>2<br>2<br>2<br>2<br>2<br>2<br>2<br>2<br>8                                                   | 27Ma<br>03Ju<br>03Ju<br>03Ju<br>03Ju<br>03Ju                                                                                                    | i22<br>122<br>122<br>122<br>122        | <br>1,<br>1,<br>1,<br>1,<br>1,<br>1,<br>1,<br>1,<br>1,<br>1,       | 2<br>2<br>2<br>2<br>2<br>2<br>2<br>2<br>2                                                   |                                                                                             | ок<br>ок<br>ок<br>ок<br>ок<br>ок                        | <br>2196,00<br>0,00         | Senden  |
| eiter mit                                                                                                    | Abbrechen z      FRAHERDECBEM51662 HERFRADECBEM51663 HERF3220P HER53220 R&F/2.KL HERIAPD01 möglich, bitte nutzen Sie EN ZUR UNTERKUNFT H ier ist vor Ort im Club zu t. Name/Vorname/Tittel                                                                  | YC1B<br>YC1B<br>VC1B<br>DBUA<br>Y1<br>I2<br>AKTION<br>IER53220<br>entrichte        | "O"<br>0 (A<br>n ur              | X.w  | 1<br>1<br>1<br>1<br>1<br>009.11<br>009.11<br>1<br>009.11<br>1<br>009.11<br>1<br>009.11      | 2<br>2<br>2<br>1<br>2<br>2<br>2<br>1.21<br>2<br>2<br>1.21<br>5 Kre<br>z Zt.                      | 27Mai2:<br>03Jun2<br>27Mai2:<br>27Mai2:<br>27Mai2:<br>27Mai2:<br>27Mai2:<br>27Mai2:<br>16:43 UH<br>ta) **<br>EUR 3,-<br>Preis                                                                                                    | 2<br>2<br>2<br>2<br>2<br>2<br>2<br>2<br>8<br>R                                                   | 27Ma<br>03Ju<br>03Ju<br>02Ju<br>03Ju                                                                                                    | 122<br>122<br>122<br>122<br>122<br>122 |                                                                    | 2<br>2<br>2<br>2<br>2<br>2<br>2                                                             |                                                                                             | ок<br>ок<br>ок<br>ок<br>ок<br>ок                        | <br>2196,00<br>0,00         | Senden  |
| Weiter mit                                                                                                    | Abbrechen zi     FRAHERDECBEM51662     HERFRADECBEM51663     HER53220P     HER53220     R&F/2.KL     HERIAPD01     möglich, bitte nutzen Sie     EN ZUR UNTERKUNFT H er ist vor Ort im Club zu t.     Name/Vorname/Titel                                    | YC1B<br>YC1B<br>DBUA<br>Y1<br>I2<br>AKTION<br>IER5322/<br>entrichte                | "O"<br>0 (A<br>n ur<br>er/G      | X.w  | 1<br>1<br>1<br>1<br>009.11<br>1<br>009.11<br>1<br>1<br>009.11<br>1<br>1<br>009.11           | 2<br>2<br>1<br>2<br>2<br>2<br>1.21<br>5 Kre<br>z.Zt.                                             | 27Mai2:<br>03Jun2<br>27Mai2:<br>27Mai2: | 2<br>2<br>2<br>2<br>2<br>2<br>2<br>8<br>R                                                        | 27Ma<br>03Jun<br>02Jun<br>03Jun<br>03Jun                                                                                                    | 122<br>122<br>122<br>122<br>122<br>122 | 1,<br>1,<br>1,<br>1,<br>1,<br>1,<br>1,<br>1,<br>1,<br>Name/        | 2<br>2<br>2<br>2<br>2<br>2<br>2<br>2<br>2<br>2<br>2<br>2<br>2<br>2<br>2<br>2<br>2<br>2<br>2 |                                                                                             | ок<br>ок<br>ок 2<br>ок (<br>ок<br>ок                    | 2196,00<br>0,00             | Senden  |
| Veiter mit                                                                                                    | Abbrechen zr      FRAHERDECBEM51662     HERFRADECBEM51663     HER53220P     HER53220     R&F/2.KL     HERIAPD01     möglich, bitte nutzen Sie     NZUR UNTERKUNFT Her ist vor Ort im Club zu t. Name/Vorname/Titel                                          | YC1B<br>YC1B<br>DBUA<br>Y1<br>I2<br>AKTION<br>IER5322/<br>entrichte                | "0"<br>0 (A<br>n ur              | X w  | 1<br>1<br>1<br>1<br>09.11<br>009.11<br>1<br>Club<br>rägt z                                  | 2<br>2<br>2<br>1<br>2<br>2<br>2<br>1.21<br>b Kre<br>z,Zt.                                        | 27Mai2:<br>03Jun2<br>27Mai2:<br>27Mai2:<br>27Mai2:<br>27Mai2:<br>27Mai2:<br>16:43 UH<br>ta) **<br>EUR 3,-<br><b>Preis</b><br>1098,00                                                                                                    | 2<br>2<br>2<br>2<br>2<br>2<br>8<br>R                                                             | 27Ma     03Jun     03Jun     03Jun     03Jun     03Jun     03Jun     02Jun     03Jun     02Jun     03Jun     02Jun     03Jun     02Jun     03Jun     02Jun     03Jun     03Jun     04Jun     04 | 122<br>122<br>122<br>122<br>122<br>122 | 1,<br>1,<br>1,<br>1,<br>1,<br>1,<br>1,<br>1,<br>1,<br>1,<br>Name/  | 2<br>2<br>2<br>2<br>2<br>2<br>2<br>2<br>Vorname/Titel                                       |                                                                                             | рк<br>рк<br>рк 2<br>рк 0<br>рк 0<br>рк                  | 2196,00<br>0,00             | Senden  |
| eiter mit                                                                                                    | Abbrechen zr      FRAHERDECBEMS1662     HERFRADECBEMS1663     HER53220P     HER53220     R&F/2.KL     HERIAPD01     möglich, bitte nutzen Sie     RUN UNTERKUNFT F     Jer ist vor Ort im Club zu t.     Name/Vorname/Titel                                 | YC1B<br>YC1B<br>VC1B<br>DBUA<br>Y1<br>I2<br>AKTION<br>IER53224<br>entrichte<br>Alt | <br>"O"<br>0 (A<br>n ur<br>eer/G | X w  | 1<br>1<br>1<br>1<br>1<br>1<br>1<br>1<br>1<br>1<br>1<br>1<br>1<br>1<br>1<br>1<br>1<br>1<br>1 | 2<br>2<br>1<br>2<br>2<br>1.21<br>b Kre<br>z Zt.                                                  | 27Mai2:<br>03Jun2<br>27Mai2:<br>27Mai2:<br>27Mai2:<br>27Mai2:<br>16:43 UH<br>ta) **<br>EUR 3,-<br><b>Preis</b><br>1098,00                                                                                                    | 2<br>2<br>2<br>2<br>2<br>2<br>2<br>8<br>R<br>02<br>04                                            |                                                                                                    | 122<br>122<br>122<br>122<br>122        |                                                                    | 2<br>2<br>2<br>2<br>2<br>2<br>2<br>Vorname/Titel                                            |                                                                                             | рк<br>рк<br>рк 2<br>рк (<br>рк<br>рк<br>рк              | 2196,00<br>0,00             | Senden  |
| eiter mit                                                                                                    | Abbrechen z      FRAHERDECBEMS1662     HERFRADECBEMS1663     HERS3220P     HERS3220     R&F/2.KL     HERIAPD01     möglich, bitte nutzen Sie     EN ZUR UNTERKUNFT H     ier ist vor Ort im Club zu     t.     Name/Vorname/Titel                           | YC1B<br>YC1B<br>DBUA<br>(1)<br>I2<br>AKTION<br>IER5322/<br>entrichte               | "O"<br>0 (A<br>n ur              | X.w  | 1<br>1<br>1<br>2<br>1<br>1<br>09.11<br>1<br>09.11<br>1<br>Club<br>rägt z                    | 2<br>2<br>2<br>1<br>2<br>2<br>2<br>2<br>2<br>2<br>2<br>2<br>2<br>2<br>2<br>2<br>2<br>2<br>2<br>2 | 27Mai2:<br>03Jun2<br>27Mai2:<br>27Mai2:<br>27Mai2:<br>27Mai2:<br>27Mai2:<br>27Mai2:<br>16:43 UH<br>ta) **<br>EUR 3,-<br><b>Preis</b><br>1098,00                                                                                                    | 2<br>2<br>2<br>2<br>2<br>2<br>2<br>2<br>2<br>2<br>8<br>8<br>8<br>9<br>0<br>2<br>0<br>4<br>0<br>6 |                                                                                                    | i22<br>n22<br>n22<br>n22<br>n22        |                                                                    | 2<br>2<br>2<br>2<br>2<br>2<br>2<br>2<br>Vorname/Titel                                       |                                                                                             | рк<br>рк<br>рк 2<br>рк (<br>рк<br>рк<br>рк              | 2196,00<br>0,00             | Senden  |
| 01 F<br>02 F<br>03 H<br>04 Z<br>05 BA<br>06 T<br>1005buchung<br>NFORMATION<br>2 Touristenster<br>2 Zimmer/Nact<br>Anrede<br>D<br>2 Zimmer/Nact<br>Merecent | Abbrechen z      FRAHERDECBEM51662     HERFRADECBEM51663     HER53220P     HER53220     R&F/2.KL     HERIAPD01     möglich, bitte nutzen Sie EN ZUR UNTERKUNFT H     Jer ist vor Ort im Club zu     t.     Name/Vorname/Titel                               | YCIB<br>YCIB<br>YCIB<br>DBUA<br>(1)<br>I2<br>AKTION<br>IER53224<br>entrichte       | "O"<br>0 (A<br>n ur              | X,w  | 1<br>1<br>1<br>2<br>1<br>1<br>09.11<br>1<br>09.11<br>1<br>Club<br>rägt z                    | 2<br>2<br>1<br>2<br>2<br>1.21<br>b Kre<br>z Zt.                                                  | 27Mai2:<br>03Jun2<br>27Mai2:<br>27Mai2: | 2<br>2<br>2<br>2<br>2<br>2<br>2<br>2<br>2<br>2<br>2<br>8<br>8<br>8<br>9<br>0<br>4<br>0<br>6      |                                                                                                    | i22<br>n22<br>n22<br>n22<br>n22        |                                                                    | 2<br>2<br>2<br>2<br>2<br>2<br>2<br>2<br>Vorname/Titel                                       |                                                                                             | рк<br>рк<br>рк 2<br>рк (<br>рк<br>рк<br>рк              | 2196,00<br>0,00<br>eburtsda | Senden  |
| Veiter mit                                                                                                    | Abbrechen z      FRAHERDECBEM51662      HERFRADECBEM51663      HERS3220P      HERS3220      R&F/2.KL      HERIAPD01      möglich, bitte nutzen Sie     EN ZUR UNTERKUNFT i     Jer ist vor Ort im Club zu     t.      Name/Vorname/Titel                    | YCIB<br>YCIB<br>YCIB<br>DBUA<br>(1)<br>I2<br>AKTION<br>IER5322/<br>entrichte       | "O"<br>0 (A<br>er/G              | X.w  | 1<br>1<br>1<br>1<br>1<br>1<br>1<br>1<br>1<br>1<br>1<br>1<br>1<br>1                          | 2<br>2<br>2<br>1<br>2<br>2<br>1.21<br>b Kree<br>z.Zt.<br>tum                                     | 27Mai2:<br>03Jun2<br>27Mai2:<br>27Mai2: | 2<br>2<br>2<br>2<br>2<br>2<br>2<br>2<br>2<br>8<br>8<br>8<br>9<br>0<br>2<br>04<br>06              | 27Ma           03Jui           03Jui <td>122<br/>122<br/>122<br/>122<br/>122<br/>122</td> <td>1,<br/>1,<br/>1,<br/>1,<br/>1,<br/>1,<br/>1,<br/>1,<br/>1,<br/>1,<br/>Name/</td> <td>2<br/>2<br/>2<br/>2<br/>2<br/>2<br/>Vorname/Titel<br/>Gesamtbe<br/>Telefo</td> <td>A</td> <td>рк<br/>2<br/>рк 2<br/>рк 0<br/>рк 0<br/>рк<br/>2<br/>рк</td> <td>2196,00<br/>0,00<br/>aburtsda</td> <td>Senden</td>                                                                                                    | 122<br>122<br>122<br>122<br>122<br>122 | 1,<br>1,<br>1,<br>1,<br>1,<br>1,<br>1,<br>1,<br>1,<br>1,<br>Name/  | 2<br>2<br>2<br>2<br>2<br>2<br>Vorname/Titel<br>Gesamtbe<br>Telefo                           | A                                                                                           | рк<br>2<br>рк 2<br>рк 0<br>рк 0<br>рк<br>2<br>рк        | 2196,00<br>0,00<br>aburtsda | Senden  |
| Veiter mit                                                                                                    | Abbrechen z      FRAHERDECBEM51662      HERFRADECBEM51663      HERFRADECBEM51663      HER53220P      HER53220      R&F/2.KL      HERIAPD01      möglich, bitte nutzen Sie     EN ZUR UNTERKUNFT H     Jer ist vor Ort im Club zu t.      Name/Vorname/Titel | YC1B<br>YC1B<br>DBUA<br>YC1<br>I2<br>AKTION<br>IER5322/<br>entrichte               | "O"<br>0 (A<br>er/C              | X.w  | 1<br>1<br>1<br>1<br>1<br>1<br>1<br>1<br>1<br>1<br>1<br>1<br>1<br>1                          | ≥r<br>2<br>2<br>1<br>2<br>2<br>2<br>2<br>2<br>2<br>2<br>1.21<br>0 Kre<br>z.Zt.<br>tum            | 27Mai2:<br>03Jun2<br>27Mai2:<br>27Mai2:<br>27Mai2:<br>27Mai2:<br>27Mai2:<br>27Mai2:<br>27Mai2:<br>16:43 UH<br>ta) **<br>EUR 3,-<br><b>Preis</b><br>1098,00                                                                                                    | 2<br>2<br>2<br>2<br>2<br>2<br>2<br>2<br>2<br>2<br>2<br>2<br>2<br>2<br>2<br>2<br>2<br>2<br>2      | 27Ma         03Jur         03Jur     <                                                                                                    | 122<br>122<br>122<br>122<br>122        | 1,<br>1,<br>1,<br>1,<br>1,<br>1,<br>1,<br>1,<br>1,<br>Name/        | 2 2 2 2 2 2 Vorname/Titel Gesamtbe Telefc Mol                                               | ( ( ( ( ( ( ( ( ( ( ( ( ( ( ( ( ( ( (                                                       | рк 2<br>рк 2<br>рк 0<br>рк 0<br>рк 0<br>рк<br>рк        | 2196,00<br>0,00<br>eburtsda | Senden  |
| Veiter mit                                                                                                    | Abbrechen z      FRAHERDECBEM51662     HERFRADECBEM51663     HERFRADECBEM51663     HER53220P     HER53220     R&F/2.KL     HERIAPD01     möglich, bitte nutzen Sie     EN ZUR UNTERKUNFT F Ler ist vor Ort im Club zu t. Name/Vorname/Tittel                | YC1B<br>YC1B<br>YC1B<br>DBUA<br>Y1<br>I2<br>AKTION<br>ER5322<br>entrichte          | "0"<br>0 (A<br>n ur              | X.w  | Vorr<br>PL                                                                                  | ≥r<br>2<br>2<br>1<br>2<br>2<br>2<br>1.21<br>2<br>2<br>1.21<br>b Kret<br>z.Zt.<br>tum             | 27Mai2:<br>03Jun2<br>27Mai2:<br>27Mai2:<br>27Mai2:<br>27Mai2:<br>27Mai2:<br>16:43 UH<br>ta) **<br>EUR 3,-<br><b>Preis</b><br>1098,00                                                                                                    | 2<br>2<br>2<br>2<br>2<br>2<br>2<br>2<br>2<br>2<br>2<br>2<br>2<br>2<br>2<br>2<br>2<br>2<br>2      | 27Ma         03Jur         03Jur     <                                                                                                    | 122<br>122<br>122<br>122<br>122<br>122 |                                                                    | 2 2 2 2 2 2 2 Vorname/Titel Gesamtbe Telefc Mol                                             | A<br>A<br>A<br>A<br>A<br>A<br>A<br>A<br>A<br>A<br>A<br>A<br>A<br>A<br>A<br>A<br>A<br>A<br>A | рк<br>рк<br>рк 2<br>рк (<br>рк<br>рк<br><b>Iter/G</b> б | 2196,00<br>0,00<br>eburtsda | Senden  |

Erscheint die Zusatzleistung HER53220 Y1 für Aldiana Young. Da aber bei beiden Personen kein Alter eingegeben ist wird das Young mit "Null" ausgewiesen. Entweder erfolgt die Alterseingabe vorher oder kann nachher noch eingegeben werden.

Wenn das Geburtsdatum/ Alterseingabe erfolgt ist, mit BA eine erneute Anfrage stellen:

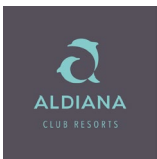

Senden

|                                                                                                    |                                                           | Reiseal     | . DATA                                     |                                         |                                              |                            | Ber     | ater: | 131310           |                                                    |                   | Seite 1 / ;                      | ,         |              |                  |   |
|----------------------------------------------------------------------------------------------------|-----------------------------------------------------------|-------------|--------------------------------------------|-----------------------------------------|----------------------------------------------|----------------------------|---------|-------|------------------|----------------------------------------------------|-------------------|----------------------------------|-----------|--------------|------------------|---|
| Mark. AnfCode                                                                                                    | e Leistungs-Code                                          | Unterbr.    | Vpfl. Bel.                                 | Anz.                                    | Von                                          |                            | Bis     |       | Teilnehme        | r-Zuordnun                                         | status            | Preis                            | -         |              |                  |   |
| 01 F                                                                                                    | FRAHERDECBEM51662                                         | YC1B        | 1                                          | 2                                       | 27Mai22                                      |                            | 27Mai22 |       | 1,2              |                                                    | ок                |                                  |           | *            | P                | Ô |
| 02 F                                                                                                    | HERFRADECBEM51663                                         | YC1B        | 1                                          | 2                                       | 03Jun22                                      |                            | 03Jun22 |       | 1,2              |                                                    | ок                |                                  |           | X            |                  | Ô |
| 03 H                                                                                                    | HER53220P                                                 | DBUA        | 2                                          | 1                                       | 27Mai22                                      |                            | 03Jun22 |       | 1,2              |                                                    | ок                | 2196,00                          |           | ¥            |                  | Ô |
| 04 Z                                                                                                    | HER53220                                                  | Y1          | 1                                          | 2                                       | 27Mai22                                      |                            | 02Jun22 |       | 1,2              |                                                    | ок                | 0,00                             |           | ¥            | Ē                | ñ |
| 05 BA                                                                                                    | R&F/2.KL                                                  | 12          | 1                                          | 2                                       | 27Mai22                                      |                            | 03Jun22 |       | 1,2              |                                                    | ок                |                                  |           | X            |                  | ñ |
| 06 T                                                                                                    | HERIAPD01                                                 |             |                                            | 2                                       | 27Mai22                                      |                            |         |       | 1.2              |                                                    | ок                |                                  |           | ¥.           | - Pi             | ň |
| ie Touristenster<br>ro Zimmer/Nach                                                                                                    | uer ist vor Ort im Club zu e<br>nt.                       | ntrichten u | und beträgt                                | z.Zt. E                                 | UR 3,-                                       |                            |         |       |                  |                                                    |                   |                                  |           |              |                  |   |
| Die Touristenstei<br>pro Zimmer/Nach<br><b>Ir. Anrede</b><br>)1 D =<br>)3 =                                                                                                    | uer ist vor Ort im Club zu e<br>nt.<br>Name/Vorname/Titel | Alter       | und beträgt<br><b>/Geburtsda</b><br>25     | z.Zt. E<br>tum<br>1                     | UR 3,-<br>Preis<br>098,00                    | Nr. An<br>02 D<br>04       | nrede   | Nan   | ne/Vornam        | e/Titel                                            | Alter/<br>2       | Geburtsda<br>6                   | atum      | Pro<br>1098, | eis<br>00        |   |
| Die Touristenstei<br>pro Zimmer/Nach<br>Nr. Anrede<br>01 D =<br>03 =<br>05 =<br>05 =<br>05 =<br>05 =<br>05 =<br>05 =<br>05 =<br>05 =<br>05 =<br>06 =<br>07 =<br>07 =<br>08 =<br>09 =<br>09 =<br>00 =<br>00 = | uer ist vor Ort im Club zu e<br>nt.<br>Name/Vorname/Titel | Alter       | und beträgt<br>/ <b>Geburtsda</b><br>25    | tum<br>1                                | UR 3,-<br>Preis<br>098,00                    | Nr. An<br>02 D<br>04<br>06 |         | Nan   | ne/Vornam        | e/Titel                                            | Alter/<br>2       | Geburtsda<br>6<br>2196.00        | atum      | Pre<br>1098, | eis<br>00        |   |
| Die Touristenstei<br>pro Zimmer/Nach<br>Nr. Anrede<br>01 D =<br>03 = =<br>05 = =<br>Bemerkungen:<br>Kunden-Name:                                                                                                    | uer ist vor Ort im Club zu e<br>nt.<br>Name/Vorname/Titel | Alter       | und beträgt<br>/Geburtsda<br>25<br>Vo      | z.Zt. E<br>.tum<br>1                    | UR 3,-<br>Preis<br>098,00                    | Nr. An<br>02 D<br>04 06    |         | Nan   | ne/Vornam<br>Ges | e/Titel<br>samtbetrag:<br>Telefon-Nr.              | Alter/<br>2<br>UR | <b>Geburtsda</b><br>6<br>2196,00 | atum      | Pro<br>1098, | eis<br>00        |   |
| Die Touristenstei<br>pro Zimmer/Nach<br>Nr. Anrede<br>D1 D =<br>D3 =<br>D5 =<br>Bemerkungen:<br>Kunden-Name:<br>Straße, Nr.:                                                                                                    | uer ist vor Ort im Club zu e<br>nt.<br>Name/Vorname/Titel | Alter/      | und beträgt<br>VGeburtsda<br>25<br>Vo<br>F | rn./Tite                                | UR 3,-<br>Preis<br>098,00<br>::<br>::        | Nr. An<br>02 D<br>04 06    |         | Nan   | ne/Vornam<br>Ges | e/Titel<br>samtbetrag:<br>Telefon-Nr.<br>Mobil-Nr. | Alter/<br>2<br>UR | <b>Geburtsd</b><br>6<br>2196,00  | atum      | Pro<br>1098, | eis<br>DO        |   |
| Die Touristenstei<br>Die Touristenstei<br><b>Ir. Anrede</b><br>11 D - 12<br>13 D - 12<br>13 D - 12<br>13 D - 12<br>13 D - 12<br>14 D - 12<br>14 D - 12<br>15 D - 12<br>15                                                                                                    | uer ist vor Ort im Club zu e<br>nt.<br>Name/Vorname/Titel | Alter       | und beträgt<br>/Geburtsda<br>25<br>Vo<br>F | tum<br>1<br>rn./Tite<br>LZ, Or<br>E-Mai | UR 3,-<br>Preis<br>098,00<br>I:<br>t:<br>II: | Nr. An<br>02 D<br>04 06    |         | Nan   | ne/Vornam<br>Ges | e/Titel<br>camtbetrag:<br>Telefon-Nr.<br>Mobil-Nr. | Alter/<br>2<br>UR | <b>Geburtsda</b><br>6<br>2196,00 | atum<br>] | Pro<br>1098, | <b>eis</b><br>00 |   |

Dann wird die Gutschrift für Aldiana Young angezeigt und der Einzelpreis hat sich entsprechend verringert:

|                              | Veranstalter ALD                   | Reisear     | t: DAT | TA [   |               | Personen: | 2    | Agentu  | r-Nr.: | 494310   | Vorgangs-Nr.:     | -               |         |
|------------------------------|------------------------------------|-------------|--------|--------|---------------|-----------|------|---------|--------|----------|-------------------|-----------------|---------|
|                              |                                    |             |        | ~ •    |               |           |      | Ber     | ater:  |          |                   | Seite 1 / 2     |         |
| k. AntCode                   | e Leistungs-Code                   | Unterbr.    | Vpfl   | . Bel. | Anz.          | Von       | -    | Bis     |        | leilnehn | ner-Zuordnung Sta | tus Preis       | M       |
| 1 F                          | FRAHERDECBEM51662                  | YC1B        |        | 1      | 2             | 27Mai22   |      | 27Mai22 |        | 1,2      | O                 | K               | 🔥 📖 🗖   |
| 2 F                          | HERFRADECBEM51663                  | YC1B        |        | 1      | 2             | 03Jun22   |      | 03Jun22 |        | 1,2      | OF                | K               | 👗 🗈 🛅   |
| З Н 📋                        | HER53220P                          | DBUA        |        | 2      | 1             | 27Mai22   |      | 03Jun22 |        | 1,2      | OF                | K 2196,00       | 🔏 🗈 🖻   |
| 4 Z                          | HER53220                           | Y1          |        | 1      | 2             | 27Mai22   |      | 02Jun22 |        | 1,2      | OF                | K -200,00       | ) 👗 🗈 🛍 |
| 5 BA                         | R&F/2.KL                           | 12          |        | 1      | 2             | 27Mai22   |      | 03Jun22 |        | 1,2      | OF                | <               | 👗 🗈 Ĕ   |
| б Т 👔                        | HERIAPD01                          |             |        | 1      | 2             | 27Mai22   |      |         |        | 1,2      | OF                | K               | 👗 🖻 💼   |
| Touristensteu<br>Zimmer/Nach | uer ist vor Ort im Club zu e<br>t. | ntrichten u | ind b  | eträgt | z.Zt. E       | UR 3,-    |      |         |        |          |                   |                 | D       |
| unrede                       | Name/Vorname/Titet                 | Atter/      | Gebu   | irtsoa |               | Preis     | NI.A | nreae   | Man    | ne/vorna | me/filet All      | er/Geburtsdatum | Preis   |
|                              |                                    |             | .5     |        | Carlos Carlos | 96,00     | 02 [ |         |        |          |                   | 20              | 998,00  |
|                              |                                    |             |        |        |               |           | 04   |         |        |          |                   |                 |         |
|                              |                                    |             |        |        |               |           | 06   |         |        |          |                   |                 |         |
| orkungon:                    |                                    |             |        |        |               |           |      |         |        | G        | Sesamtbetrag: EUR | 1996,00         |         |
| erkungen.                    |                                    |             |        | Vor    | n./Tite       | l:        |      |         |        |          | Telefon-Nr.:      |                 |         |
| en-Name:                     |                                    |             |        | P      | LZ, Ort       | t i       |      |         |        |          | Mobil-Nr.:        |                 |         |
| en-Name:<br>e, Nr.:          |                                    |             |        |        |               |           |      |         |        |          |                   |                 |         |

Seite 11 von 15

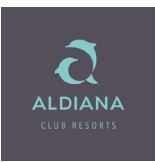

### 7.) Zubuchung einer Versicherung mit Aktion "BA" und Anf. Code "V"

|                                                                                                    |                                                                                                    |                                                                                   |                                        |                               |                             |                                                           |            |                                 | Bera | ater: |                   |                                                          |          |                                 |       |
|----------------------------------------------------------------------------------------------------|----------------------------------------------------------------------------------------------------|-----------------------------------------------------------------------------------|----------------------------------------|-------------------------------|-----------------------------|-----------------------------------------------------------|------------|---------------------------------|------|-------|-------------------|----------------------------------------------------------|----------|---------------------------------|-------|
| Mark. Anf                                                                                                    | fCode                                                                                                    | Leistungs-Code                                                                    | Unterbr.                               | Vpfl.                         | Bel.                        | Anz.                                                      | Vo         | n                               | Bis  |       | Teilnehmer        | r-Zuordnung                                              | g Status | Preis                           |       |
| 07 DOK                                                                                                    | K 📋                                                                                                    | EMAIL                                                                             |                                        |                               |                             |                                                           |            |                                 |      |       |                   |                                                          | ОК       |                                 | 👗 🗈 🛍 |
| 08 PRK                                                                                                    | ( 📋                                                                                                    |                                                                                   |                                        |                               |                             |                                                           |            |                                 |      |       |                   |                                                          |          |                                 | 👗 🗈 🛍 |
| 0 V                                                                                                    |                                                                                                    |                                                                                   |                                        |                               |                             |                                                           |            |                                 |      |       |                   |                                                          |          |                                 | 👗 🛍 💼 |
| 10                                                                                                    |                                                                                                    |                                                                                   |                                        |                               |                             |                                                           |            |                                 |      |       |                   |                                                          |          |                                 | 👗 🛍 💼 |
| 11                                                                                                    |                                                                                                    |                                                                                   |                                        |                               |                             |                                                           |            |                                 |      |       |                   |                                                          |          |                                 | ¥ 🖻 🖻 |
| 12                                                                                                    |                                                                                                    |                                                                                   |                                        |                               |                             |                                                           |            |                                 |      |       |                   |                                                          |          |                                 | ¥ 🖻 🖻 |
| / 762457                                                                                                    | 7 Run                                                                                                    | dumSorglos-Sch. o. Sto                                                            | ornokVers                              | s. o. SI                      | в                           | 72                                                        | 2          |                                 |      |       |                   |                                                          |          |                                 | ~     |
| 536070                                                                                                    | 0 Reis                                                                                                    | erücktritts-V. inkl. RAB                                                          | m. SB                                  |                               | 97                          | 7                                                         |            |                                 |      |       |                   |                                                          |          |                                 |       |
|                                                                                                    |                                                                                                    |                                                                                   |                                        |                               |                             |                                                           |            |                                 |      |       |                   |                                                          |          |                                 |       |
| 536093                                                                                                    | 3 Reis                                                                                                    | serücktritts-V. inkl. RAB                                                         | o. SB                                  |                               | 127                         | 7                                                         |            |                                 |      |       |                   |                                                          |          |                                 |       |
| / 536093<br>/ 762456                                                                                                    | 3 Reis<br>5 Run                                                                                                    | serücktritts-V. inkl. RAB<br>dumSorglos-Sch. o. Sto                               | o. SB<br>ornokVers                     | s. m. S                       | 127<br>B                    | 7 49                                                      | 9          |                                 |      |       |                   |                                                          |          |                                 |       |
| / 536093<br>/ 762456<br><b>Ir. Anrede</b>                                                                                                    | 3 Reis<br>5 Run<br>• N                                                                                                    | serücktritts-V. inkl. RAB<br>dumSorglos-Sch. o. Sto<br>l <b>ame/Vorname/Titel</b> | o. SB<br>ornokVers<br>Alter/           | s. m. S<br><b>'Gebu</b> r     | 123<br>B<br>r <b>tsda</b> t | 7<br>49<br>t <b>um</b>                                    | 9<br>Preis | Nr. An                          | rede | Nam   | ne/Vorname        | e/Titel                                                  | Alter/G  | eburtsdatum                     | Preis |
| / 536093<br>/ 762456<br><b>Ir. Anrede</b><br>)7                                                                                                    | 3 Reis<br>6 Run<br>• N                                                                                                    | serücktritts-V. inkl. RAB<br>dumSorglos-Sch. o. Sto<br>lame/Vorname/Titel         | o. SB<br>ornokVers<br>Alter/           | s. m. S<br><b>'Gebu</b> i     | 127<br>B<br>rtsdat          | 7<br>49<br>tum                                            | 9<br>Preis | <b>Nr. An</b><br>08             | rede | Nan   | ne/Vorname        | e/Titel                                                  | Alter/G  | eburtsdatum                     | Preis |
| / 536093<br>/ 762456<br><b>Ir. Anrede</b><br>07 <b>1</b>                                                                                                    | 3 Reis<br>6 Run<br>2 N                                                                                                    | serücktritts-V. inkl. RAB<br>dumSorglos-Sch. o. Sto<br>lame/Vorname/Titel         | o. SB<br>prnokVers<br>Alter/           | s. m. S<br><b>'Gebu</b> i     | 127<br>B<br>rtsdat          | 7<br>49<br>tum                                            | 9<br>Preis | <b>Nr. An</b><br>08<br>10       | rede | Nam   | ne/Vorname        | e/Titel                                                  | Alter/G  | eburtsdatum                     | Preis |
| / 536093<br>/ 762456<br><b>Ir. Anrede</b><br>)7 <b>1</b><br>)9 <b>1</b>                                                                                                    | 3 Reis<br>6 Run<br>2 N                                                                                                    | serücktritts-V. inkl. RAB<br>dumSorglos-Sch. o. Sto<br>lame/Vorname/Titel         | o. SB<br>prnokVers<br>Alter/           | s. m. S<br><b>'Gebu</b>       | 12<br>B<br>rtsdat           | 7<br>49<br>tum                                            | 9<br>Preis | <b>Nr. An</b><br>08<br>10<br>12 | rede | Nan   | ne/Vorname        | e/Titel                                                  | Alter/G  | eburtsdatum                     | Preis |
| / 536093<br>/ 762456<br>Nr. Anrede<br>07<br>19<br>11<br>3emerkung                                                                                                    | 3 Reis<br>6 Run<br>2 N                                                                                                    | serücktritts-V. inkl. RAB<br>dumSorglos-Sch. o. Sto<br>lame/Vorname/Titel         | o. SB<br>prnokVers<br>Alter/           | s. m. S<br><b>'Gebur</b>      | 12<br>B<br>rtsdat           | 7<br>49<br>tum                                            | 9<br>Preis | <b>Nr. An</b><br>08<br>10<br>12 | rede | Nan   | ne/Vorname<br>Ges | e/Titel                                                  | Alter/G  | eburtsdatum                     | Preis |
| / 536093<br>/ 762456<br><b>Ir. Anrede</b><br>07 []<br>09 []<br>11 []<br>3emerkung<br>Kunden-Na                                                                                                    | 3 Reis<br>6 Run<br>9 N<br>gen:<br>ame:                                                                                                    | serücktritts-V. inkl. RAB<br>dumSorglos-Sch. o. Sto<br>lame/Vorname/Titel         | o. SB<br>prnokVers<br>Alter/           | s. m. S<br><b>'Gebu</b> r     | 12<br>B<br>rtsdat           | 7<br>t <b>um</b><br>n./Titel:                             | 9<br>Preis | <b>Nr. An</b><br>08<br>10<br>12 | rede | Nan   | ne/Vorname<br>Ges | a/Titel<br>amtbetrag:<br>Telefon-Nr.                     | Alter/G  | eburtsdatum<br>278,00           | Preis |
| / 536093<br>/ 762456<br>Nr. Anrede<br>07<br>10<br>09<br>11<br>38<br>merkung<br>Kunden-Na<br>Straße, Nr.                                                                                                    | 3 Reis<br>6 Run<br>2 N<br>gen:<br>ame:                                                                                                    | serücktritts-V. inkl. RAB<br>dumSorglos-Sch. o. Sto<br>lame/Vorname/Titel         | o. SB<br>prnokVers<br>Alter/           | s. m. S<br><b>'Gebu</b> r     | 12<br>B<br>rtsdat           | 7<br>tum<br>n./Titel:<br>_Z, Ort:                         | 9<br>Preis | Nr. An<br>08<br>10<br>12        |      | Nan   | ne/Vorname<br>Ges | amtbetrag:<br>Telefon-Nr.<br>Mobil-Nr.                   | Alter/G  | eburtsdatum                     | Preis |
| <ul> <li>/ 536093</li> <li>/ 762456</li> <li>Nr. Anrede</li> <li>07 2</li> <li>09 2</li> <li>09 2</li> <li>09 3</li> <li>09 3</li> <li>09 4</li> <li>09 4<td>3 Reis<br/>5 Run<br/>9 N<br/>9 Second Second Seco</td><td>serücktritts-V. inkl. RAB<br/>dumSorglos-Sch. o. Sto<br/>lame/Vorname/Titel</td><td>o. SB<br/>prnokVers<br/>Alter/</td><td>s. m. S<br/>/Gebur</td><td>12<br/>B<br/>rtsdat</td><td>7<br/>49<br/>tum<br/>n./Titel:<br/>_Z, Ort:<br/>E-Mail:</td><td>9<br/>Preis</td><td>Nr. An<br/>08<br/>10<br/>12</td><td></td><td>Nan</td><td>Ges</td><td><b>2/Titel</b><br/>amtbetrag:<br/>Telefon-Nr.<br/>Mobil-Nr.</td><td>Alter/G</td><td>eburtsdatum<br/>278,00</td><td>Preis</td></li></ul> | 3 Reis<br>5 Run<br>9 N<br>9 Second Second Seco | serücktritts-V. inkl. RAB<br>dumSorglos-Sch. o. Sto<br>lame/Vorname/Titel         | o. SB<br>prnokVers<br>Alter/           | s. m. S<br>/Gebur             | 12<br>B<br>rtsdat           | 7<br>49<br>tum<br>n./Titel:<br>_Z, Ort:<br>E-Mail:        | 9<br>Preis | Nr. An<br>08<br>10<br>12        |      | Nan   | Ges               | <b>2/Titel</b><br>amtbetrag:<br>Telefon-Nr.<br>Mobil-Nr. | Alter/G  | eburtsdatum<br>278,00           | Preis |
| / 536093<br>/ 762456<br>Nr. Anrede<br>)7<br>)9<br>)9<br>)9<br>)9<br>)9<br>)9<br>)9<br>)9<br>)9<br>)9                                                                                                    | 3 Reis<br>5 Run<br>9 N<br>9                                                                                                    | serücktritts-V. inkl. RAB<br>dumSorglos-Sch. o. Sto<br>lame/Vorname/Titel         | o. SB<br>prinokVers<br>Alter/<br>Bef.: | s. m. S<br><b>'Gebu</b><br>R/ | 127<br>B<br>rtsdat          | 7<br>49<br>tum<br>n./Titel:<br>_Z, Ort:<br>E-Mail:<br>Pei | 9<br>Preis | Nr. An<br>08 10<br>12 2         | rede | Nan   | Ges<br>P: Buc     | <b>e/Titel</b><br>amtbetrag:<br>Telefon-Nr.<br>Mobil-Nr. | Alter/G  | eburtsdatum<br>278,00<br>Vers.: | Preis |

Versicherungsleistung auswählen oder ohne Versicherung Buchung vervollständigen:

| ktion:        | e Ve              | anstalter ALD            | Reisear                |       |        | Persor  | nen: 2  | Agentur<br>Bera | ater: | 94310      | Vorgangs-N      | Ir.:<br>Se | ite 2 / 2 |            |   |
|---------------|-------------------|--------------------------|------------------------|-------|--------|---------|---------|-----------------|-------|------------|-----------------|------------|-----------|------------|---|
| lark. An      | fCode             | Leistungs-Code           | e Unterbr.             | Vpfl. | Bel. A | nz.     | Von     | Bis             |       | Teilnehmer | -<br>-Zuordnung | Status     | Preis     |            |   |
| 07 DOI        | K 📋 I             | EMAIL                    |                        | i'ni  |        |         |         |                 |       |            |                 | ок         |           | <b>*</b> 🖻 | Ê |
| 08 PR         | < 📋               |                          |                        |       |        |         |         |                 |       |            |                 |            |           | <b>*</b> 🖻 | ā |
| 09 V          |                   |                          |                        |       |        |         |         |                 |       |            |                 |            |           | ¥ m        | n |
| * 0.000       | dour Tr           | ilmacko: Zub             | uchbaro D              | oduk  | to *   |         |         | 10 11           | 21    | 14.26 1    | סטו             |            | ×         | 1 ¥ m      | ň |
| ANE           | CODE              | TTHASKE. 200             | DETRINC                | Jouur |        |         |         | 10.11           |       | 11.20 0    |                 |            |           |            | Ă |
| V             | COSIS             | EESCH<br>Fraan           | zunge-Schi             | itz C | ovid-  | 19 (mit | SB)     | A               | DIEK  | 1          | 3               |            |           |            | Ä |
| v             | COS192            | Ergan<br>Frgän           | zungs Sch              | 1tz C | ovid-  | 19 (ohn | e SB)   |                 |       | 1          | 5               |            |           |            | • |
| v             | 741994            | Rundu                    | mSorglos-              | Schut | zm.    | SB      |         |                 |       | 13         | 37              |            |           |            |   |
| v             | 762457            | Rundu                    | mSorglos-              | Sch.  | o. St  | ornok   | Vers. c | . SB            |       | 7          | 2               |            |           |            |   |
| v             | 536070            | Reise                    | rücktritte             | s-V.  | inkl.  | RAB m.  | SB      |                 |       | 9          | 7               |            |           |            |   |
| v             | 536093            | Reise                    | rücktritt              | s-v.  | inkl.  | RAB o.  | SB      |                 |       | 12         | 27              |            |           | Preis      |   |
| v             | 762456            | Rundu                    | mSorglos-              | Sch.  | o. St  | ornok   | Vers. m | . SB            |       | 4          | 9               |            |           |            |   |
| v             | 742016            | Rundu                    | mSorglos-              | Schut | z o. 1 | SB      |         |                 |       | 16         | 59              |            |           |            |   |
| Wen:<br>Weite | n keina<br>r mit: | Versicherun<br>Abbrechen | g gewünsch<br>Niweiter | nt, o | hne A  | uswahl  | fortfah | iren.           |       |            |                 |            |           |            |   |

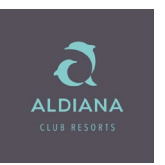

|                                                   | Veranstalter: ALD                                    | Reiseart:  | DAT                 | A              |                                     | Personen:                                              | 2                   | Agentur-                         | -Nr.: 49     | 4310 Vorgangs                                                | -Nr.: 10              | 0057070 -              |                         |                                        |
|---------------------------------------------------|------------------------------------------------------|------------|---------------------|----------------|-------------------------------------|--------------------------------------------------------|---------------------|----------------------------------|--------------|--------------------------------------------------------------|-----------------------|------------------------|-------------------------|----------------------------------------|
|                                                   |                                                      |            |                     |                |                                     |                                                        |                     | Bera                             | iter:        |                                                              |                       | Seite 1 / 2            |                         |                                        |
| Mark. AnfCo                                       | ode Leistungs-Code                                   | Unterbr. V | pfl.                | Bel.           | Anz.                                | Von                                                    |                     | Bis                              | Т            | eilnehmer-Zuordnun                                           | g Statu               | s Preis                |                         |                                        |
| 01 F                                              | FRAHERDECBEM51662                                    | YC1B       |                     | 1              | 2                                   | 27Mai22                                                |                     | 27Mai22                          | 1            | ,2                                                           | OK                    |                        | 👗 🗈 💼                   | )                                      |
| 02 F                                              | HERFRADECBEM51663                                    | YC1B       |                     | 1              | 2                                   | 03Jun22                                                |                     | 03Jun22                          | 1            | ,2                                                           | ОК                    |                        | 👗 🗈 🛍                   | )                                      |
| 03 H                                              | HER53220P                                            | DB1A       |                     | 2              | 1                                   | 27Mai22                                                |                     | 03Jun22                          | 1            | ,2                                                           | OK                    | 2278,00                | 👗 🗈 🛍                   | )                                      |
| 04 BA                                             | E R&F/2.KL                                           | 12         |                     | 1              | 2                                   | 27Mai22                                                |                     | 03Jun22                          | 1            | ,2                                                           | ОК                    |                        | 👗 🗈 🛍                   | )                                      |
| 05 T                                              | HERIAPD01                                            |            |                     | 1              | 2                                   | 27Mai22                                                |                     |                                  | 1            | ,2                                                           | ОК                    |                        | 👗 🗈 🛍                   | )                                      |
| 06 T                                              | HEROAPD01                                            |            |                     | 1              | 2                                   | 03Jun22                                                |                     |                                  | 1            | ,2                                                           | ОК                    |                        | 👗 🗈 🛍                   | )                                      |
| Quote 100057                                      | 7070 angelegt                                        | 10.1       | 1.21                | 14             | :33 UH                              | R                                                      |                     |                                  |              |                                                              |                       |                        | ,                       |                                        |
| Nr. Anrede                                        | Name/Vorname/Titel                                   | Alter/Ge   | e <b>bu</b><br>1063 | rtsda<br>3     | itum<br>1                           | Preis<br>139,00                                        | <b>Nr. A</b>        | nrede                            | Name         | /Vorname/Titel                                               | Alter                 | Geburtsdatum<br>281063 | <b>Preis</b><br>1139,00 | Mobil-Nr.<br>muss gefüllt<br>sein Wenn |
| 03 📋                                              |                                                      |            |                     |                |                                     |                                                        | 04                  |                                  |              |                                                              |                       |                        | ·                       |                                        |
| 05 📋                                              |                                                      |            |                     |                |                                     |                                                        | 06                  |                                  |              |                                                              |                       |                        |                         | keine Mobil-                           |
| Bemerkungen                                       | :                                                    |            |                     |                |                                     |                                                        |                     |                                  |              |                                                              |                       |                        |                         | Nr. vorbanden                          |
|                                                   |                                                      |            |                     |                |                                     |                                                        |                     |                                  |              | Gesamtbetrag:                                                | EUR                   | 2278,00                |                         | INF. Vomanden                          |
| Kunden-Name                                       | MUSTERMANN                                           |            |                     | Vo             | rn./Tite                            | I: KLAUS                                               |                     |                                  |              | Gesamtbetrag:<br>Telefon-Nr                                  | EUR                   | 2278,00                |                         | dann Fold mit                          |
| Kunden-Name<br>Straße, Nr.:                       | MUSTERMANN<br>MUSTERSTRASSE 210                      |            |                     | Voi<br>P       | rn./Tite<br>ILZ, Orl                | l: KLAUS<br>t: 63067                                   | N                   | IUSTERHAUS                       | EN           | Gesamtbetrag:<br>Telefon-Nr.<br>Mobil-Nr.                    | EUR<br>.:<br>.:<br>N  | 2278,00                |                         | dann Feld mit                          |
| Kunden-Name<br>Straße, Nr.:<br>Zusatzinfo:        | MUSTERMANN<br>MUSTERSTRASSE 210                      |            |                     | Voi<br>P       | rn./Tite<br>PLZ, Orf<br>E-Mai       | l: Klaus<br>t: 63067<br>l: Klaus.mi                    | N                   | IUSTERHAUS<br>MANN@GMA           | EN<br>AIL.EU | Gesamtbetrag:<br>Telefon-Nr<br>Mobil-Nr                      | EUR<br>.:<br>N        | 2278,00                |                         | dann Feld mit<br>"N" befüllen          |
| Kunden-Name<br>Straße, Nr.:<br>Zusatzinfo:<br>TV: | MUSTERMANN     MUSTERSTRASSE 210     S: Auftragsnr.: | Bef.:      | R                   | Voi<br>P<br>A: | rn./Tite<br>PLZ, Ori<br>E-Mai<br>Pe | l: KLAUS<br>: 63067<br><sup>I:</sup> KLAUS.MU<br>ers.: | N<br>JSTER<br>Ziel: | IUSTERHAUS<br>MANN@GMA<br>Dauer: | EN<br>AIL.EU | Gesamtbetrag:<br>Telefon-Nr.<br>Mobil-Nr.<br>P: Buchungskana | EUR<br>::<br>:: N     | 2278,00                |                         | dann Feld mit<br>"N" befüllen          |
| Kunden-Name<br>Straße, Nr.:<br>Zusatzinfo:<br>TV: | MUSTERMANN     MUSTERSTRASSE 210     S: Auftragsnr.: | Bef.:      | R                   | Voi<br>P<br>A: | rn./Tite<br>PLZ, Ori<br>E-Mai<br>Pe | l: KLAUS<br>63067<br>l: KLAUS.MU<br>ers.:              | N<br>JSTER<br>Ziel: | IUSTERHAUS<br>MANN@GMA<br>Dauer: | EN<br>AIL.EU | Gesamtbetrag:<br>Telefon-Nr<br>Mobil-Nr<br>P: Buchungskana   | EUR<br>::<br>::<br>I: | 2278,00                |                         | dann Feld mit<br>"N" befüllen          |
| Kunden-Name<br>Straße, Nr.:<br>Zusatzinfo:<br>TV: | MUSTERMANN<br>MUSTERSTRASSE 210<br>S: Auftragsnr.:   | Bef.:      | R                   | Voi<br>P       | rn./Tite<br>PLZ, Ori<br>E-Mai<br>Pe | l: KLAUS<br>63067<br>l: KLAUS.MI<br>ers.:              | N<br>JSTER<br>Ziel: | IUSTERHAUS<br>MANN@GMA<br>Dauer: | EN<br>AIL.EU | Gesamtbetrag:<br>Telefon-Nr<br>Mobil-Nr<br>P: Buchungskana   | EUR<br>.: N<br>I: T   | 2278,00                |                         | dann Feld mit<br>"N" befüllen          |

8.) Adressdaten vervollständigen:

Sie haben die Möglichkeit mit Aktion "B" eine Festbuchung oder mit der Aktion "O" eine Optionsbuchung anzulegen. (Weitere Aktionscodes siehe letzte Seite).

#### 9.) Zahlungsarten über die DI Maske:

- Überweisung
- Kreditkarten:
- Visa (VI), Mastercard (EC), American Express (AX) (Bis Anreisetag möglich)
- Lastschriftverfahren bis 10 Tage vor Reisetermin

Wenn sich Ihr Kunde für Überweisung entscheidet, müssen Sie keine weiteren Eingaben vornehmen.

Bei kurzfristigen Buchungen ist der sollte die Zahlung über die Kreditkarte erfolgen.

Wenn bei kurzfristigen Buchungen die Zahlungsart Überweisung gewählt wird, sollte eine **Blitzüberweisung** erfolgen. Die Reiseunterlagen werden erst nach Zahlungseingang versendet.

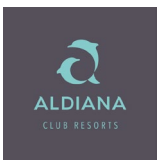

### 10.) Tagesvakanz je Club

Tagesvakanz (eigene Anreise) mit Aktion H (bei TOMA "HA") und Leistungscode Zielgebiet

Hier z.B.: HER

|                                                                                                    |                                                                                                    | nstaller.ALD                                               | Reisear                    | t: Dat                        | A                            |                                                        | Personen:                 | 2                         | Agentu  | r-Nr.: |                 | Vorgangs-                                          | Nr.:     | -            |      |      |
|----------------------------------------------------------------------------------------------------|----------------------------------------------------------------------------------------------------|------------------------------------------------------------|----------------------------|-------------------------------|------------------------------|--------------------------------------------------------|---------------------------|---------------------------|---------|--------|-----------------|----------------------------------------------------|----------|--------------|------|------|
| Mark. Anf.                                                                                                    | -Code                                                                                                    | Leistungs-Code                                             | Unterbr.                   | Vpfl.                         | Bel.                         | Anz.                                                   | Von                       |                           | Bis     | ater.  | Teilnehme       | er-Zuordnung                                       | s Status | Preis        |      |      |
| 01 H                                                                                                    | HE HE                                                                                                    | R                                                          |                            | ١Ò.                           |                              |                                                        | 15Mai22                   |                           | 22Mai22 |        | 1-2             |                                                    | 1        |              | *    |      |
| 02                                                                                                    |                                                                                                    | )                                                          |                            |                               |                              |                                                        |                           |                           |         |        |                 |                                                    |          |              | ¥    |      |
| 03                                                                                                    |                                                                                                    |                                                            |                            |                               |                              |                                                        |                           |                           |         |        |                 |                                                    |          |              | W    | Ē    |
| 04                                                                                                    |                                                                                                    |                                                            |                            |                               |                              |                                                        |                           |                           |         | m      |                 |                                                    |          |              | X    |      |
| 05                                                                                                    |                                                                                                    |                                                            |                            |                               |                              |                                                        |                           |                           |         |        |                 |                                                    |          |              | M    |      |
| 06                                                                                                    |                                                                                                    |                                                            |                            |                               |                              |                                                        |                           |                           |         |        |                 |                                                    |          |              | ¥.   | n Pi |
| CODE I                                                                                                    | HOTELNAN                                                                                                    | 05 2905<br>ME * ORT                                        | V 0805 1                   | 1505 :                        | 2205                         | 2905                                                   | 0506                      |                           |         |        |                 |                                                    |          |              |      |      |
| CODE  <br>Bi                                                                                                    | HOTELNAM<br>uchstaben                                                                                                    | 05-2905<br>ME * ORT<br>oder X eintragen<br>ne/Vorname/Tite | V 0805 1                   | 1505 :<br>-B                  | 2205<br>X[<br><b>rtsda</b> t | 2905<br>DE-                                            | 0506<br>-<br><b>Preis</b> | Nr. Anı                   | rede    | Nar    | ne/Vornam       | e/Titel                                            | Alter/0  | Geburtsdatur | n Pr | eis  |
| CODE B<br>B<br>Nr. Anrede<br>01                                                                                      | HOTELNAM<br>uchstaben<br>Nar                                                                                                    | 05 2905<br>ME * ORT<br>oder X eintragen<br>ne/Vorname/Tite | V 0805 1<br>A<br>el Alter, | 1505 :<br>-B<br><b>/Gebu</b>  | 2205<br>X[<br>rtsdat         | 2905<br>DE-<br>tum                                     | 0506<br>-<br>Preis        | <b>Nr. An</b> ı<br>02     | rede    | Nar    | ne/Vornam       | e/Titel                                            | Alter/0  | Seburtsdatur | n Pr | eis  |
| CODE B<br>B<br>Nr. Anrede<br>01 12<br>03 12<br>13                                                                    | HOTELNAN<br>uchstaben<br>Nar                                                                                                    | 05 2905<br>ME * ORT<br>oder X eintragen<br>ne/Vorname/Tite | V 0805 1<br>A<br>el Alter, | 1505 :<br>-B<br><b>/Gebu</b>  | 2205<br>X[<br>rtsdat         | 2905<br>DE-<br>t <b>um</b>                             | 0506<br>-<br><b>Preis</b> | Nr. Ani<br>02<br>04       | rede    | Nar    | ne/Vornam       | e/Titel                                            | Alter/0  | Geburtsdatun | n Pr | eis  |
| CODE<br>Bi<br>Nr. Anrede<br>01 2<br>03 2<br>03 2<br>05 2<br>10<br>10<br>10<br>10<br>10<br>10<br>10<br>10<br>10<br>10 | HOTELNAI<br>uchstaben<br>Nar                                                                                                    | us 2905<br>ME * ORT<br>oder X eintragen<br>ne/Vorname/Tite | V 0805 1                   | 1505 :<br>-B<br><b>/Gebu</b>  | 2205<br>X[<br>rtsdat         | 2905<br>DE-<br>tum                                     | 0506<br>-<br><b>Preis</b> | Nr. Ani<br>02<br>04<br>06 | rede    | Nar    | ne/Vornam       | e/Titel                                            | Alter/0  | Geburtsdatur | n Pr | eis  |
| CODE<br>Nr. Anrede<br>01 2<br>03 2<br>05 2<br>Bemerkung                                                              | HOTELNAN<br>uchstaben<br>Nar                                                                                                    | us 2905<br>ME * ORT<br>oder X eintragen<br>ne/Vorname/Tite | V 0805 1                   | 1505 :<br>-B<br>/ <b>Gebu</b> | 2205<br>X[<br>rtsdat         | 2905<br>DE-<br>tum                                     | 0506<br>-<br><b>Preis</b> | Nr. Ani<br>02<br>04<br>06 | rede    | Nar    | ne/Vornam<br>Ge | e/Titel                                            | Alter/C  | Seburtsdatun | n Pr | eis  |
| CODE<br>Nr. Anrede<br>01 1<br>03 1<br>Bemerkung<br>Kunden-Na                                                         | HOTELNAN<br>uchstaben<br>Nar                                                                                                    | us 2905<br>ME * ORT<br>oder X eintragen<br>ne/Vorname/Tite | V 0805 1                   | 1505 :<br>-B<br><b>/Gebu</b>  | 2205<br>X[<br>rtsdat         | 2905<br>DE-<br>tum                                     | 0506<br>-<br>Preis        | Nr. Ani<br>02<br>04<br>06 |         | Nar    | ne/Vornam<br>Ge | e/Titel<br>samtbetrag:<br>Telefon-Nr.              | Alter/C  | Seburtsdatur | n Pr | eis  |
| CODE B<br>Nr. Anrede<br>D1 1<br>03 1<br>3<br>Bemerkung<br>Kunden-Na<br>Straße, Nr.:                                  | In the second second se | us 2905<br>ME * ORT<br>oder X eintragen<br>ne/Vorname/Tite | V 0805 1                   | 1505 :<br>-B<br><b>/Gebu</b>  | 2205<br>X[<br>rtsdat         | 2905<br>DE-<br>tum<br>n./Titel:<br>LZ, Ort:            | 0506<br>-<br>Preis        | Nr. Ani<br>02<br>04<br>06 |         | Nar    | ne/Vornam<br>Ge | e/Titel<br>samtbetrag:<br>Telefon-Nr.<br>Mobil-Nr. | Alter/C  | Seburtsdatur | n Pr | eis  |
| CODE<br>Binr. Anrede<br>01 1<br>03 1<br>05 1<br>Bemerkung<br>Kunden-Na<br>Straße, Nr.:<br>Zusatzinfo:                | HOTELNAN<br>uchstaben<br>Nar                                                                                                    | us 2905<br>ME * ORT<br>oder X eintragen<br>ne/Vorname/Tite | V 0805 1                   | 1505 :<br>-B<br>/Gebu         | 2205<br>X[<br>rtsdat         | 2905<br>DE-<br>tum<br>n./Titel:<br>_Z, Ort:<br>E-Mail: | 0506<br>-<br>Preis        | Nr. Ani<br>02<br>04<br>06 |         | Nar    | ne/Vornam<br>Ge | e/Titel<br>samtbetrag:<br>Telefon-Nr.<br>Mobil-Nr. | Alter/C  | Seburtsdatun | n Pr | eis  |

Senden

Nach Dateneingabe das Hotel und Tagesinfo auswählen:

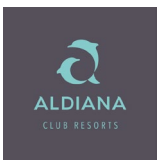

| Mark. Anf. |         |                 | Reisea | art: DATA     |      | Perso | nen: 2 | Aç   | gentur-Nr.<br>Berater |        | V       | organgs-N | lr.:<br>Se | -<br>ite 1 / 1 |   |       |
|------------|---------|-----------------|--------|---------------|------|-------|--------|------|-----------------------|--------|---------|-----------|------------|----------------|---|-------|
|            | -Code   | Leistungs-Code  | Unterb | r. Vpfl. Bel. | Anz. |       | Von    |      | Bis                   | Teilne | hmer-Zu | ordnung   | Status     | Preis          |   |       |
| 01 H       | H 📄     | IER             |        |               |      | 15M   | ai22   | 22Ma | ai22 🚺                | 1-2    |         |           |            |                |   | 👗 🗈 📋 |
| 02         |         |                 |        |               |      |       |        |      |                       | 1      |         |           |            |                |   | 👗 🗈 📋 |
| 03         |         |                 |        |               |      |       |        |      |                       | 1      |         |           |            |                |   | 👗 🖻 📋 |
| * Amad     | deus Te | ilmaske: Hotelv | akanz  | *             |      |       |        | 11.  | 11.21                 | 14:1   | .0 UHR  |           |            |                | × | X 🖻 🛅 |
|            |         |                 |        |               |      |       | A      | в    | x                     | D      | E-      |           |            |                |   | ä 🗐 👗 |
|            |         |                 |        |               |      |       | 0105   | 0805 | 1505                  | 2205   | 2905    |           |            |                |   | 👗 🗈 🛅 |
| CODE       | 2       | HOTELNAME       | *      | ORT           |      | v     | 0805   | 1505 | 2205                  | 2905   | 0506    |           |            |                |   |       |
|            |         | Buchstaben ode  | r X ei | Intragen      |      |       | A      | в    | x                     | D      | E-      |           |            |                |   |       |
| HER5       | 53220BQ | Aldiana Club K  | ret 4  | Mohlos        |      | А     |        |      | 1368                  | 1368   | 1446    |           |            |                |   |       |
| HER5       | 53220B  | Aldiana Club K  | ret 4  | Mohlos        |      | A     |        |      | 1368                  | 1368   | 1446    |           |            |                |   | Prois |
| HERS       | 53220N  | Aldiana Club K  | ret 4  | Mohlos        |      | A     |        |      | 1871                  | 1938   | 1937    |           |            |                |   | TTEIS |
| HERS       | 53220PQ | Aldiana Club K  | ret 4  | Mohlos        |      | A     |        |      | 1871                  | 1938   | 1937    |           |            |                |   |       |
| × HERS     | 53220P  | Aldiana Club K  | ret 4  | Monios        |      | A     |        |      | 2051                  | 2118   | 2117    |           |            |                |   |       |

#### Jetzt erscheint die Tagesvakanz für eigene Anreise:

| Aktior | i: 👘 📔 Ve | eranstalter. ALD      | Reisea | art: DATA     | P     | ersoner | n: <mark>2</mark> | Agent   | ur-Nr.: |        | Vorga       | angs-Nr.: |         | -   |       |
|--------|-----------|-----------------------|--------|---------------|-------|---------|-------------------|---------|---------|--------|-------------|-----------|---------|-----|-------|
|        |           |                       |        |               |       |         |                   | Be      | erater: |        |             |           | Seite 1 | / 1 |       |
| Mark.  | AnfCode   | Leistungs-Code        | Unterb | r. Vpfl. Bel. | Anz.  | Vo      | n                 | Bis     |         | Teilne | hmer-Zuord  | nung Stat | us Pro  | eis |       |
| 01     | H 🗎       | HER                   |        |               |       | 15Mai22 | 2                 | 22Mai22 |         | 1-2    |             |           |         |     | 👗 📫 🛅 |
| 02     |           |                       |        |               |       |         |                   |         |         |        |             |           |         |     | 👗 🗈 📋 |
| 03     |           |                       |        |               |       |         |                   |         |         |        |             |           |         |     | 👗 🗈 📋 |
| *      | Amadeus T | eilmaske: Hotelm      | vakanz | *             |       |         |                   | 11 11   | 21      | 15.1   | 17 IIHR     |           |         | ×   | X 🗈 🗎 |
|        |           |                       |        |               |       |         | мат               | MAI     | MAI     |        | JUN         |           |         |     | ¥ 🖻 🖻 |
|        |           |                       |        |               |       |         | 15                | 16      | 23      |        | 5           |           |         |     | X m n |
|        | CODE      | HOTELNAME             | *      | ORT           | в     | v       | 7                 | 1234567 | 1234    | 567 1  | -<br>123456 |           |         |     |       |
|        | HER53220B | Q Aldiana Club H      | Kre 4  | Mohlos        | DE    | 21 A    | <                 | <<<<<   | <<<<    | <<< <  | <<<<<       |           |         |     |       |
|        | HER53220B | O Aldiana Club H      | Kre 4  | Mohlos        | DE    | 31 A    | *                 | ******  | *433    | 333 3  | 3344**      |           |         |     |       |
|        | HER53220B | -<br>O Aldiana Club H | Kre 4  | Mohlos        | DE    | SU A    | *                 | ******  | ****    | *** 1  | *****       |           |         |     |       |
|        | HER53220B | _<br>Q Aldiana Club H | Kre 4  | Mohlos        | D1    | M A     | *                 | ******  | *666    | 555 5  | 5555**      |           |         |     | Preis |
|        | HER53220B | Q Aldiana Club H      | Kre 4  | Mohlos        | DS    | 31 A    | 6                 | 6666666 | 6666    | 666 (  | 666666      |           |         |     |       |
|        | HER53220B | Aldiana Club H        | Kre 4  | Mohlos        | DS    | 51 A    | 6                 | 6666666 | 6666    | 666 (  | 666666      |           |         |     |       |
|        | HER53220B | Aldiana Club H        | Kre 4  | Mohlos        | D1    | M A     | *                 | ******  | *666    | 555 5  | 5555**      |           |         |     |       |
|        | HER53220B | Aldiana Club H        | Kre 4  | Mohlos        | DE    | 31 A    | *                 | ******  | *433    | 333 3  | 3344**      |           |         |     |       |
|        | HER53220B | Aldiana Club H        | Kre 4  | Mohlos        | DE    | BU A    | *                 | *****   | ****    | *** 1  | *****       |           |         |     |       |
|        | HER53220B | Aldiana Club H        | Kre 4  | Mohlos        | DE    | 21 A    | <                 | <<<<<   | <<<<    | <<< <  | <<<<<       |           |         |     |       |
|        |           |                       |        |               |       |         |                   |         |         |        |             |           |         |     |       |
| We     | iter mit: | Abbrechen             | zurück | KW-           | Filte | er 🗴    | weit              | er      |         |        |             |           |         |     |       |

Senden